# Log Management ICEBATA SAEBATA IPLCheck

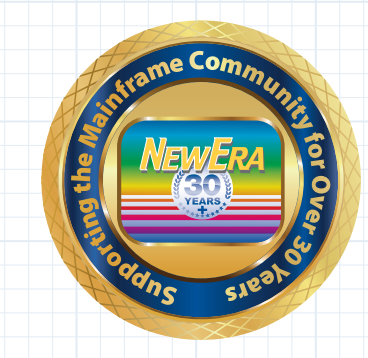

https://www.newera.com

## **All Sysplex LPARs in a Single View**

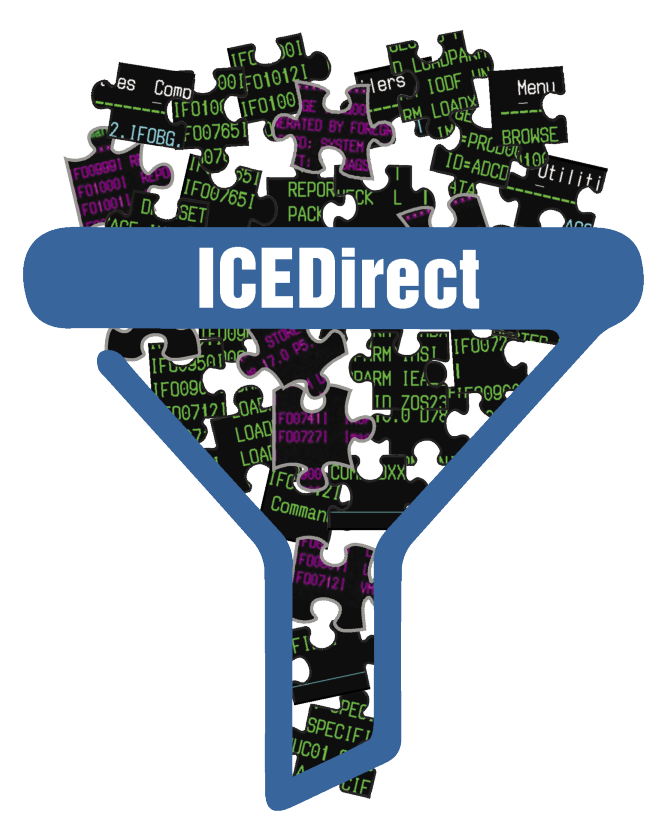

|     | d        |           |          | Sysplex  | - LPAR  | Inspe | ction .    | Analy      | tics       |                | 1                                                                                                    |              |    |      |
|-----|----------|-----------|----------|----------|---------|-------|------------|------------|------------|----------------|----------------------------------------------------------------------------------------------------|--------------|----|------|
| Row | Base     | LPAR Name | yy/mm/dd | hhimmiss | Finding | Err   | War        | Not        | Inf        | IPLPath        | UnPack                                                                                                    | Reports      | Ch | arts |
| 01  | R        | MYICE00A  | 22/10/02 | 13:50:21 |         | 002   | <u>144</u> | <u>008</u> | <u>037</u> | <b>\$</b> \$\$ | 6                                                                                                    | 6 <u>1</u> 6 |    | ¢    |
| 02  | R        | MYICE00B  | 22/10/02 | 13:50:21 |         | 002   | <u>144</u> | <u>008</u> | <u>037</u> | <b>8</b> 67    | 6                                                                                                    | 8.8.8<br>610 | 1  | ¢    |
| 03  | R        | MYICE00C  | 22/10/02 | 13:50:21 |         | 002   | <u>144</u> | <u>008</u> | <u>037</u> | 80             |                                                                                                    | 8.8.8<br>616 |    | ¢    |
| 04  | R        | MYICE00D  | 22/10/02 | 13:50:21 |         | 002   | <u>144</u> | <u>008</u> | <u>037</u> | 84             |                                                                                                    | 888<br>616   |    | ¢    |
| 05  | R        | MYICE00E  | 22/10/02 | 13:50:21 |         | 002   | <u>144</u> | <u>008</u> | <u>037</u> | 84             | F                                                                                                    | 888<br>616   |    | ¢    |
| 06  | R        | MYICE00F  | 22/10/02 | 13:50:21 |         | 002   | <u>144</u> | <u>008</u> | <u>037</u> | 84             | The second second secon | 888<br>616   |    | ¢    |
| 07  | R        | MYICE00G  | 22/10/02 | 13:50:21 |         | 002   | <u>144</u> | <u>008</u> | <u>037</u> | 80             | The second second secon | 100          |    | C    |
| 08  | R        | MYICE00H  | 22/10/02 | 13:50:21 |         | 002   | <u>144</u> | <u>008</u> | <u>037</u> | <b>8</b> 64    | E<br>6                                                                                                    | 888<br>616   |    | ¢    |
| 09  | R        | MYICE001  | 22/10/02 | 13:50:21 |         | 002   | <u>144</u> | 008        | <u>037</u> | 80             | F                                                                                                    | 888<br>010   |    | ¢    |
| 10  | <u>e</u> | MYICE00J  | 22/10/02 | 13:50:21 |         | 002   | <u>144</u> | <u>008</u> | <u>037</u> | 80             | <b>1</b>                                                                                                    | 888<br>616   |    | ¢    |

### **Overview**

Image FOCUS Batch Inspections populate their steps and findings in site-defined z/OS sequential datasets called Inspection Logs. Each of these datasets is persistently named by design, updated and written over with each new batch inspection. Issues can arise when a large number of LPARs are under investigation. This can best be described as an issue of "Log Management" that can lead to difficulty in maintaining centralized control and understanding of

inspection findings across the entire z/Environment or perhaps multiple Local and/or Remote Central Electric Complexes (CEC).

As shown in the diagram below the ICEDirect Applications – MyBAT, MySAE, MyCHK are designed to provide a Web-Based solution to this problem by providing a common interface that supports the entry of and subsequent analysis of an unlimited number of named Inspection Logs. These names are used as a constant such that as Batch Inspections occur and the Log Dataset updates the interface, it inherits the update making it immediately available for Access, Analysis, Comparison, Snapshots, Reports, Monitor and Alerts.

Of course, this is not without some setup effort. For example, if log names are not consistent across the environment, then this would likely be the first step. This can be easily accomplished by updating the initiating BATCH Jobs. The benefit will be a better understanding and control of the process. The next step would be to put in place processes that ensure that ALL Inspection Logs find their way to a Common Shared Inspection Log Repository. This is accomplished by Local LPARs sharing DASD and Remote LPARs using a Secure Method (SecureFTP) to upload their logs to a host environment where they could then be stored alongside the Local Logs.

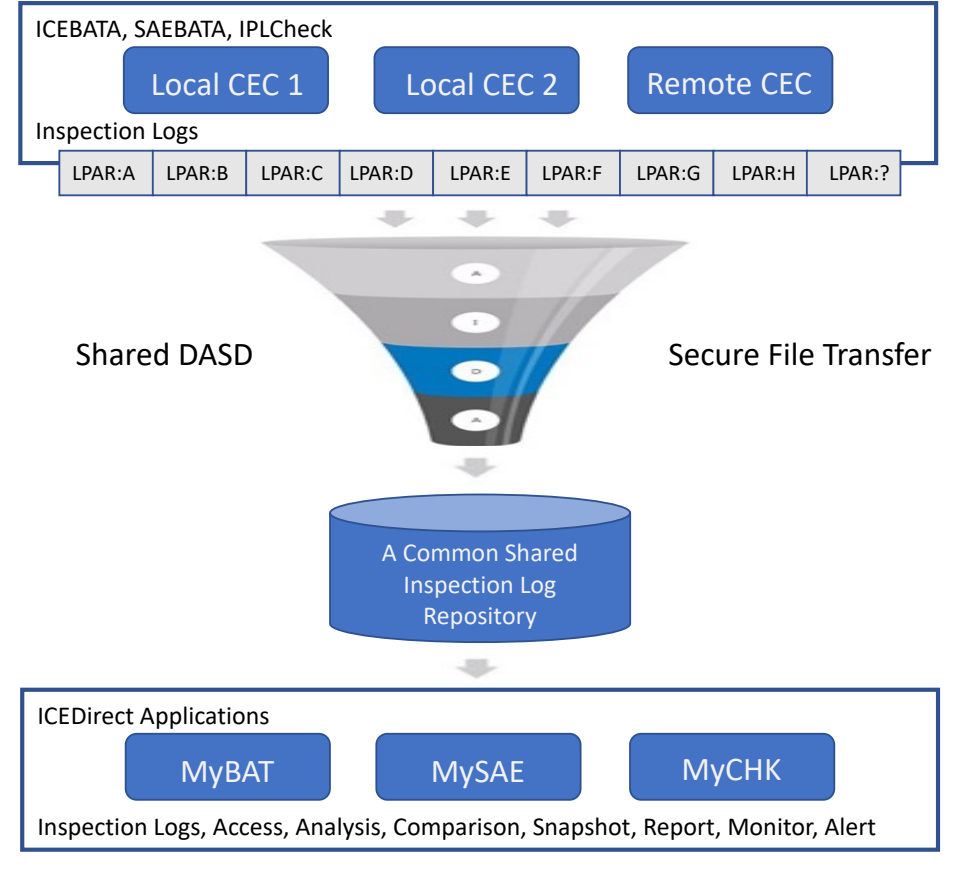

### IMAGE FOCUS BATH INSPECTIONS AND THEIR PERSISTENT LOG MANAGEMENT!

## ICEDirect Applications

ICEDirect is a Web-based application platform that uses a secure TCP/IP connection between its z/OSresident webserver/host and an internet browser, to access and visualize the Integrity Controls Environment (ICE) information in support of both Image FOCUS (IFO) and The Control Editor (TCE).

The specific ICEDirect Applications that support "Log Management" - MyBAT, MySAE, MyCHK are all accessed from the ICEDirect "SideBar", shown to the immediate left in the Panel Set shown below. Once an application is selected its access interface will appear and remain in the upper part of the initial panel. Options include naming a specific log, set of logs by wildcard or building or recalling a "Worksheet". The worksheet is recommended when log repository updates and naming are under control, managed and consistent. Once an option has been selected the results will be shown in the lower part of the initial panel. An example is shown to the immediate left in the Panel Set shown below. It is best to view these panels (there will be many to follow) initially as a "Dashboard" of results across all Repository Inspection Logs.

Selections from the "Dashboard" will generate new findings and answers that will overlay the "Dashboard". And selections from those overlays will generate new findings and answers that will in turn overlay them. Two novel features of ICEDirect: One tracks selections so that they will reappear in a new session after ending an old session. The other allows for the use of the Browser backup (and forth) feature such that panel content is not lost to the browser until the session is ended via session timeout or user logoff.

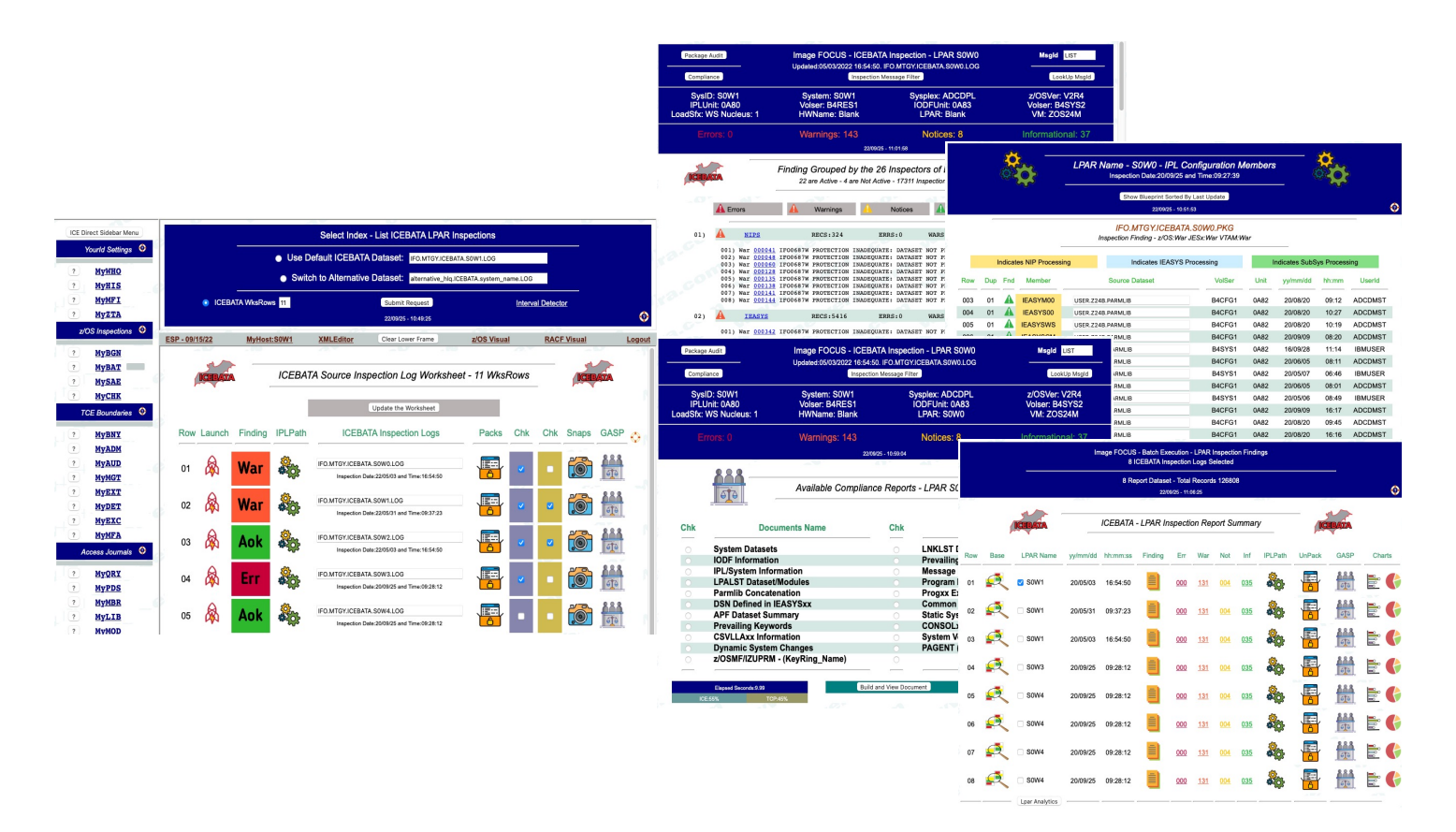

#### LOG MANAGEMENT PRIMARY INTERFACE AND SELECTED FUNCTIONAL MENUES

## **The Dashboard Worksheet**

The "Dashboard" will maintain the number of rows necessary to accommodate the defined number of Inspection Logs. If a log is removed (its name blanked out) the number of rows will automatically be reduced.

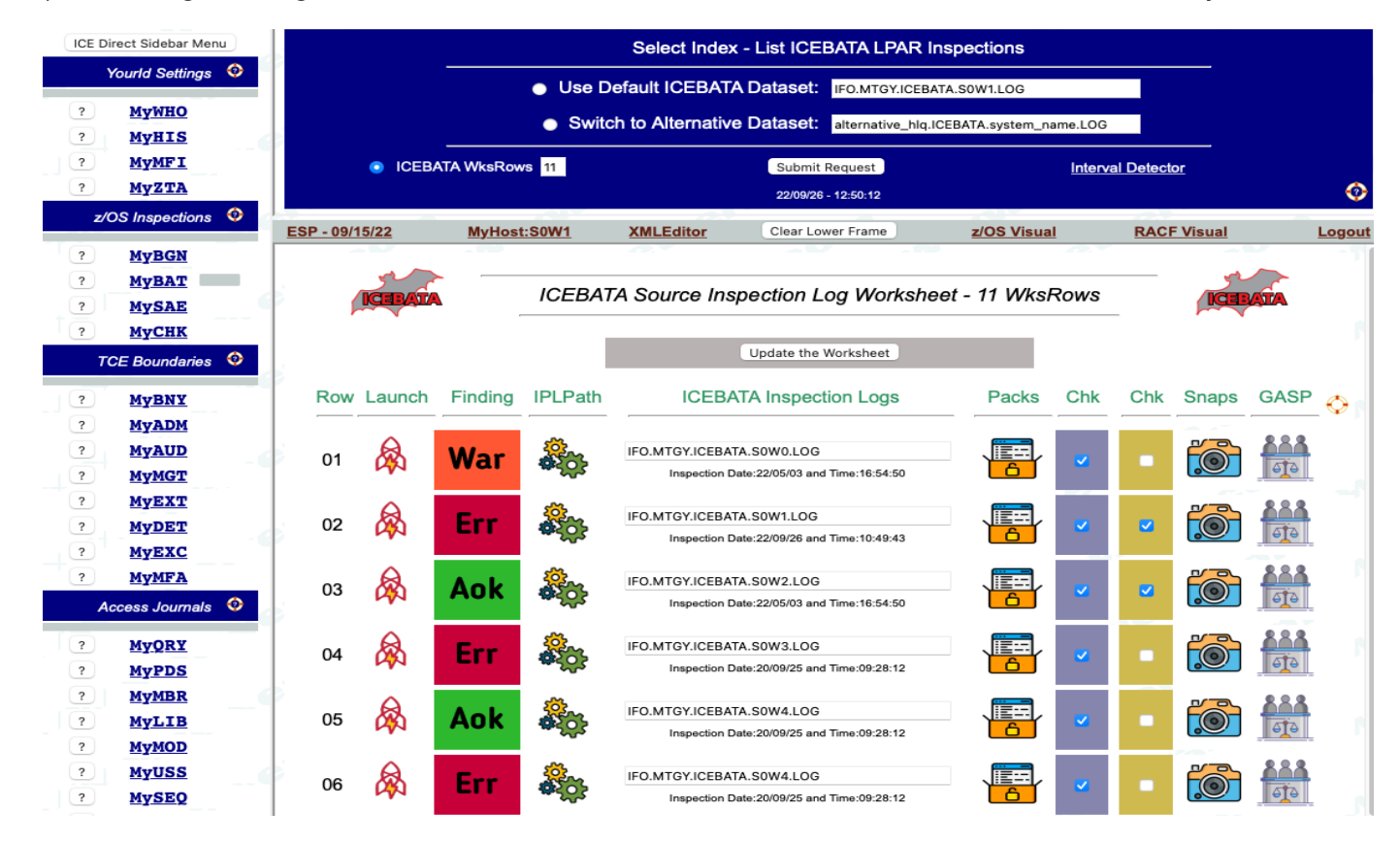

When more "Dashboard" rows are needed, overtype the value shown in the text box that follows "ICEBATA WksRows" with the TOTAL number of rows required and click "Submit Request". As shown below, new rows will be added requesting log names. Enter the new log dataset names and finish up by clicking "Update the Worksheet". Blank rows will be automatically eliminated from the update.

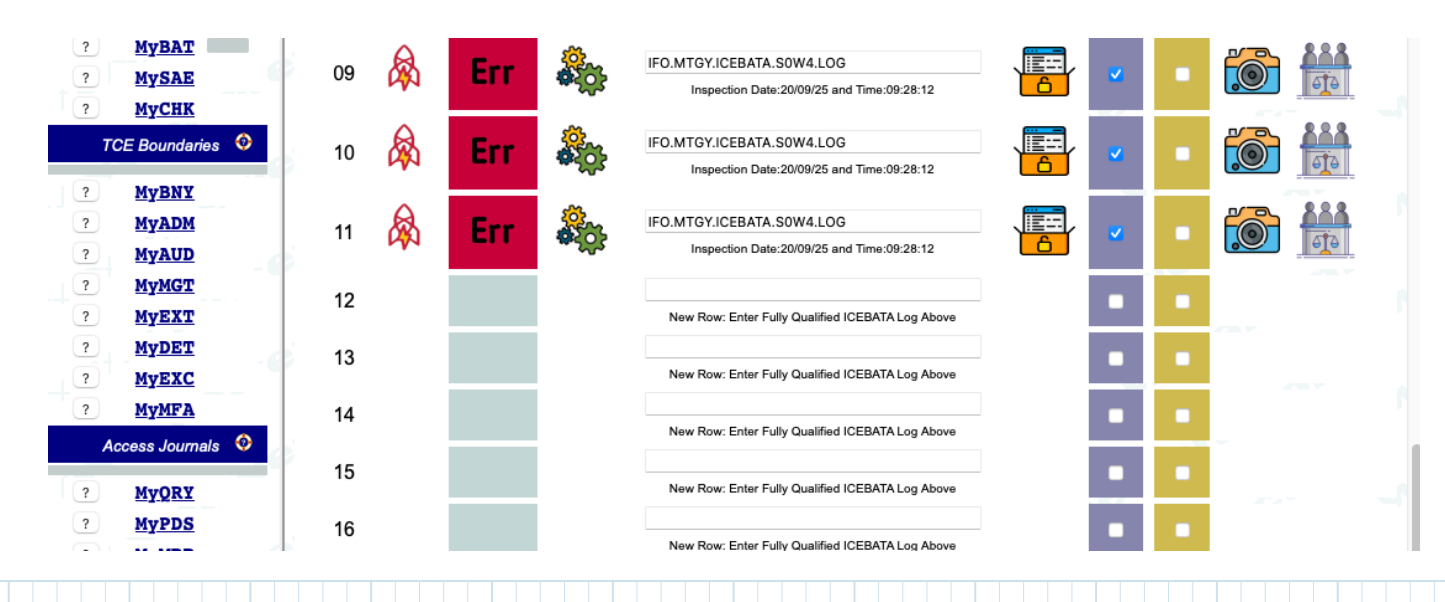

### **Interval Monitor**

|        |          | •              | Messageld Groups 🔵                                   | MessageId Lists   |                    |  |  |  |
|--------|----------|----------------|------------------------------------------------------|-------------------|--------------------|--|--|--|
|        | 2        | Begin With - y | With - yy 21 mm 04 dd 01 - and Show Only ■ New Event |                   |                    |  |  |  |
|        | Interval |                | Frequency                                            | For Private Group | For Public Group   |  |  |  |
| Period | Hour     | Minute         | Interval                                             |                   |                    |  |  |  |
| 🗹 Day  | 17       | 16             | ? 12                                                 | Select an Alert   | Notification Group |  |  |  |
| 🔲 Wks  |          |                | ?                                                    | •                 | •                  |  |  |  |
| Mth    |          |                | ?                                                    |                   |                    |  |  |  |

Click Interval Monitor to show the ICEBATA Interval Monitor Interface.

As Interval Reports are created, they are delivered to named recipients by email and stored in individual registries. Selecting Interval Reports and Selecting "Update Detector Settings" will display the last email Message in the registry linked to the report(s).

|                              | 22/09/26 - 13:10:33                                            | ( |
|------------------------------|----------------------------------------------------------------|---|
|                              | PROBI1.MYICEWEB.REGISTRY(\$BATLAST)                            |   |
|                              | et av an et                                                    |   |
| Image FOCUS ICEBATA Daily    | Interval Monitor Inspection Alert - XIBATX 0314                |   |
| Alert Date: Y22/M09/D26 Time | e:05:16:00 Alert Owner:PROBI1 System:SOW1                      |   |
| Report Registry: https://w   | ww.mvicedirect.com:8201                                        |   |
| 11 LP                        | AR Alerts are Shown Below                                      |   |
| 01 - IFO ICEBATA Report - 1  | LPAR SOW1 Inspection Date:05/03/2022 16:54:50                  |   |
| Source Inspection Dataset:   |                                                                |   |
| PAR Identification:          |                                                                |   |
| SysID:SOW1 System:SOW1 Sys   | splex:ADCDPL z/OSVer:V2R4                                      |   |
| IPLUnit:0A80 Volser:B4RES    | 1 IODFUnit:0A83 Volser:B4SYS2                                  |   |
| LoadSfx:WS Nucleus:1 HWNam   | me:Blank LPAR:Blank VM:ZOS24M                                  |   |
| LPAR Findings Summary:       | icae:8 Informational:37                                        |   |
| DITOTOTO WALNINGS:145 NOT.   | ices. 0 Informacional: 57                                      |   |
| 02 - IFO ICEBATA Report - 1  | LPAR SOW1 Inspection Date:05/31/2022 09:37:23                  |   |
| Source Inspection Dataset:   |                                                                |   |
| >IFO.MTGY.ICEBATA.SOW1.LOG   |                                                                |   |
| SysTD:SOW1 System:SOW1 Sys   | spley:ADCDPL z/OSVer:V2R4                                      |   |
| IPLUnit: 0A80 Volser: B4RES  | 1 IODFUnit:0A83 Volser:B4SYS1                                  |   |
| LoadSfx:WS Nucleus:1 HWNam   | me:Blank LPAR:Blank VM:ZOS24M                                  |   |
| LPAR Findings Summary:       |                                                                |   |
| Errors:0 Warnings:143 Not:   | ices:8 Informational:37                                        |   |
| 03 - IFO ICEBATA Report -    | LPAR SOW1 Inspection Date:05/03/2022 16:54:50                  |   |
| Source Inspection Dataset:   |                                                                |   |
| IFO.MTGY.ICEBATA.SOW2.LOG    |                                                                |   |
| LPAR Identification:         |                                                                |   |
| SysID:SOW1 System:SOW1 Sys   | splex:ADCDPL z/OSVer:V2R4                                      |   |
| LoadSfx:WS Nucleus:1 HWNar   | 1 IODFUNIT:UA85 VOISEF:B45152<br>me+Blank LDAR+Blank VM+ZOS24M |   |
| LPAR Findings Summary:       | ie. Draik Drak. Draik VII. BODZ II                             |   |
| Errors:0 Warnings:143 Not:   | ices:8 Informational:37                                        |   |

### **ICEDirect Help**

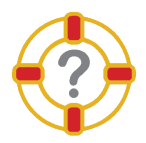

Help is available on Panels when the "Life-Preserver" ICON is shown. Clicking on the ICON will launch the Help Panel which will "Float" above the display. Scroll up and/or down the Panel to show its content. To close the panel, click the "Close" shown at the bottom right.

| D<br>New ICE Tabs                                                                                                    | A Portal to the NewEra Software Integrity Controls Environment • (ICE) Applications                                                                                                    |
|----------------------------------------------------------------------------------------------------|----------------------------------------------------------------------------------------------------|
| ICE Direct Sidebar Me                                                                                                    | Select Index - List ICEBATA LPAR Inspections Use Default ICEBATA Dataset: IFO.MTGY.ICEBATA.SOW1.LOG                                                                                                    |
| ?     MyWHO       ?     MyHIS       ?     MyMFI       ?     MyZTA       z/OS Inspections       ?     MyBAT       ?     MyBAT       ?     MyBAT       ?     MyBAT       ?     MyBAT       ?     MyBAT       ?     MyBAT       ?     MyCHK       TCE Boundaries       ?     MyBNY       ?     MyADM       ?     MyAUD | Image FOCUS Inspections - Accessing Worksheet Options and/or Services!<br>Launch - ICEBATA, SAEBATA and IPLCheck are supported by BATCH JOBS that are<br>stored in the SYSTEM PROCLIB dataset. Select this option to LAUNCH (START)<br>the PROC for the Inspector you are working with. Be certain to validate the<br>PROC and LPAR Name in the panels that follow and note that you will have to<br>READ access to the OPERCMD CLASS. The Launch action will ROUTE the START<br>command to the named LPAR for execution. When the Inspection is finished<br>the originating Inspection Log Dataset is updated.<br>ICE Admins can examine and update the PROC Inspection Configuration by pro-<br>viding PROC Dataset Name and having ESM UPDATE access to it. Updates to PROC<br>are documented in the PROC Member and become immediate. If updates are made<br>they should be backed-off manually in order to restore original settings.                                                                                                    |
| <ul> <li>? MyMGT</li> <li>? MyEXT</li> <li>? MyDET</li> <li>? MyEXC</li> </ul>                                                                                                    | O2         War         IFO.MTGY.ICEBATA.SOW1.LOG         Image: Constraint of the state of the state of the sta |

## **Dashboard Options**

**ICON DRIVEN OPTIONS:** 

Options available from the Dashboard show analytics and other options based on the Inspection Log adjacent on the same worksheet row. To select an option driven by an Icon click the Icon. Other options: Show "LPAR Analytics" and "Show LPAR XCompare" require selection of specific Inspection Log targets.

The ICONs, Screen Shots and Text below are based on the selection of MyBAT but applies equally to MySAE and MyCHK.

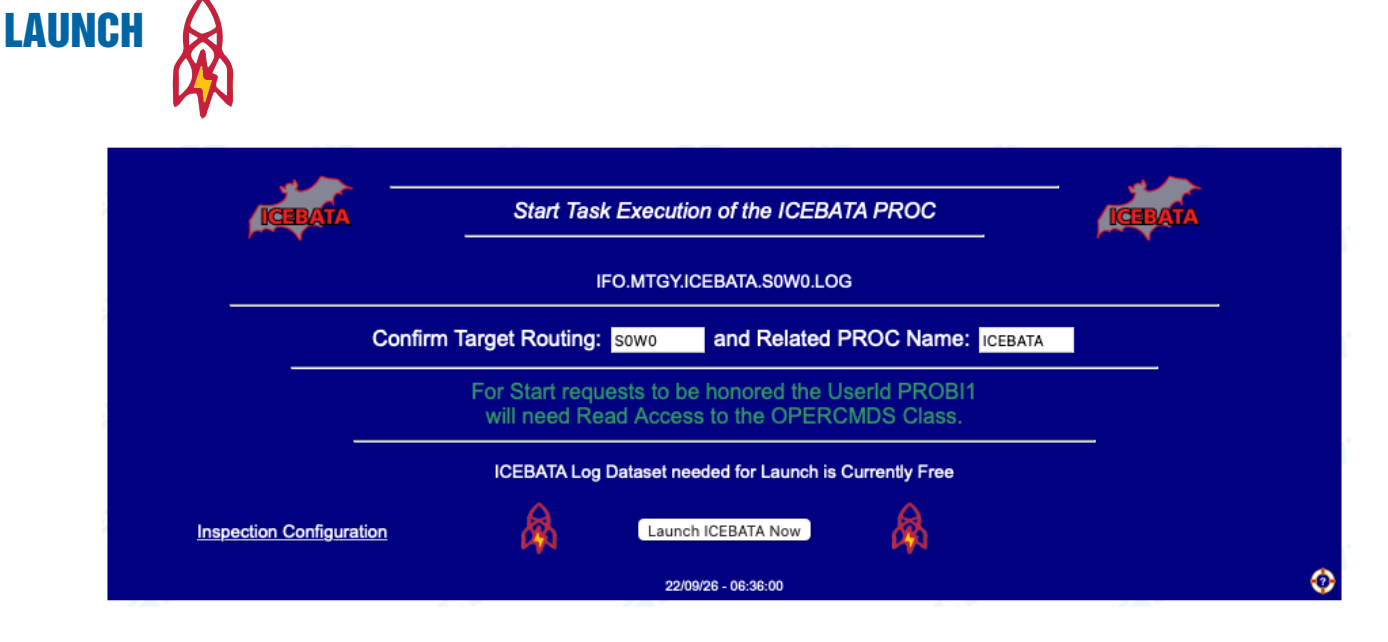

New Batch ICEBATA Inspections may be launched from ICEDirect. To do this first click the Rocket Ship adjacent to an existing Inspection Log entry.

In the panel that appears the Target Name (in this case SOWO) will be extracted from the selected Log and entered as will the PROC Name, ICEBATA. If the information is correct a new inspection can be started by clicking the "Launch ICEBATA Now". This action will formulate a "Start Command" and route it to the named system for execution and display a message similar to the one shown below.

| ROUTE S0W1,S IC | EBATA' Routed - ICEBATA | A Should be Running. |  |
|-----------------|-------------------------|----------------------|--|
| <b>_</b>        | 22/09/26 - 09:39:20     | <u> </u>             |  |

When the inspection completes the Dashboard will be ready for an update when it is next displayed.

#### **INSPECTION CONFIRMATION**

An option on the Launch Panel, Inspection Confirmation, when clicked, will display the ICEBATA Inspectors' Configuration. But first, the location of the PROC Dataset must be provided and/or confirmed. If the Dataset name is correct, click "Update Proc Dataset" to continue.

| ICEBATA | ICEBATA Inspection Config                                                           | ICEBATA          |   |
|---------|-------------------------------------------------------------------------------------|------------------|---|
|         | PROC Dataset: USER.Z24B.PROCLIB                                                     | Member:(ICEBATA) |   |
|         | For Configutation requests to be honored<br>will need Update Access to the Specifie |                  |   |
| -       | ICEBATA PROC Dataset is Available a                                                 | _                |   |
|         | 22/09/26 - 09:45:58                                                                 |                  | ( |

This action will extract and display the current Inspectors' Configuration, as shown below. To update the configuration settings, overtype them and then click "Update Proc Member".

|   | PROC Dataset: USER.Z2           | 24B.PROCLIB                                                        | Member:(ICEBATA)             |   |
|---|---------------------------------|--------------------------------------------------------------------|------------------------------|---|
|   | For Configutation will need Upo | on requests to be honored the L<br>date Access to the Specified PR | Jserld PROBI1<br>OC Dataset. |   |
| _ | ICEBA                           | ATA PROC Dataset is Available as Spe                               | cified                       | - |
|   | ICEBATA I                       | Inspection Configuration - PRO                                     | <u>C Member</u>              |   |
|   | IPL UNIT ADDRESS                | (4 CHARS ; OPTIONAL)                                               | 1#1                          |   |
|   | LOADPARM                        | (1 - 8 CHARS ; OPTIONAL)                                           | 1+1                          |   |
|   | HARDWARE NAME                   | (1 - 8 CHARS ; OPTIONAL)                                           | 141                          |   |
|   | LPAR NAME                       | (1 - 8 CHARS ; OPTIONAL)                                           | 141                          |   |
|   | VM USERID                       | (1 - 8 CHARS ; OPTIONAL)                                           | 141                          |   |
|   | IPLPARM HLQ                     | (1 - 8 CHARS ; OPTIONAL)                                           |                              |   |
|   | REPORT LEVEL                    | (1,2,3, OR 4 ; OPTIONAL)                                           | 1                            |   |
|   | ADD'L COMMNDXX                  | (2 CHARS ; OPTIONAL)                                               | IF                           |   |
|   | RELEASE LEVEL                   | (3 DIGITS : OPTIONAL)                                              |                              |   |
|   | MEMBER DISPLAY                  | (Y OR N ; OPTIONAL)                                                | Y 💿 N 🔵                      |   |
|   | DATASET REPORT                  | (Y OR N ; OPTIONAL)                                                | ¥ 🧿 N 🔵                      |   |
|   | INSPECT JES2/3                  | (Y OR N ; OPTIONAL)                                                | Y 💿 N 🔵                      |   |
|   | INSPECT CICS                    | (Y OR N ; OPTIONAL)                                                | ¥ 🔵 N 🧿                      |   |
|   | INSPECT VTAM                    | (Y OR N ; OPTIONAL)                                                | Y 💿 N 🔵                      |   |
|   | INSPECT TCPIP                   | (Y OR N ; OPTIONAL)                                                | Y 💽 N 🔵                      |   |
|   | INSPECT LOAD                    | (Y OR N ; OPTIONAL)                                                | Y 🔵 N 💿                      |   |
|   | PACKAGE CREATE                  | (Y OR N ; OPTIONAL)                                                | Y 💿 N 🔵                      |   |
|   | DYNAMIC CHANGE                  | (Y OR N ; OPTIONAL)                                                | Y 🔵 N 💿                      |   |

This action will display the updated settings as found in the target PROCLIB as shown below:

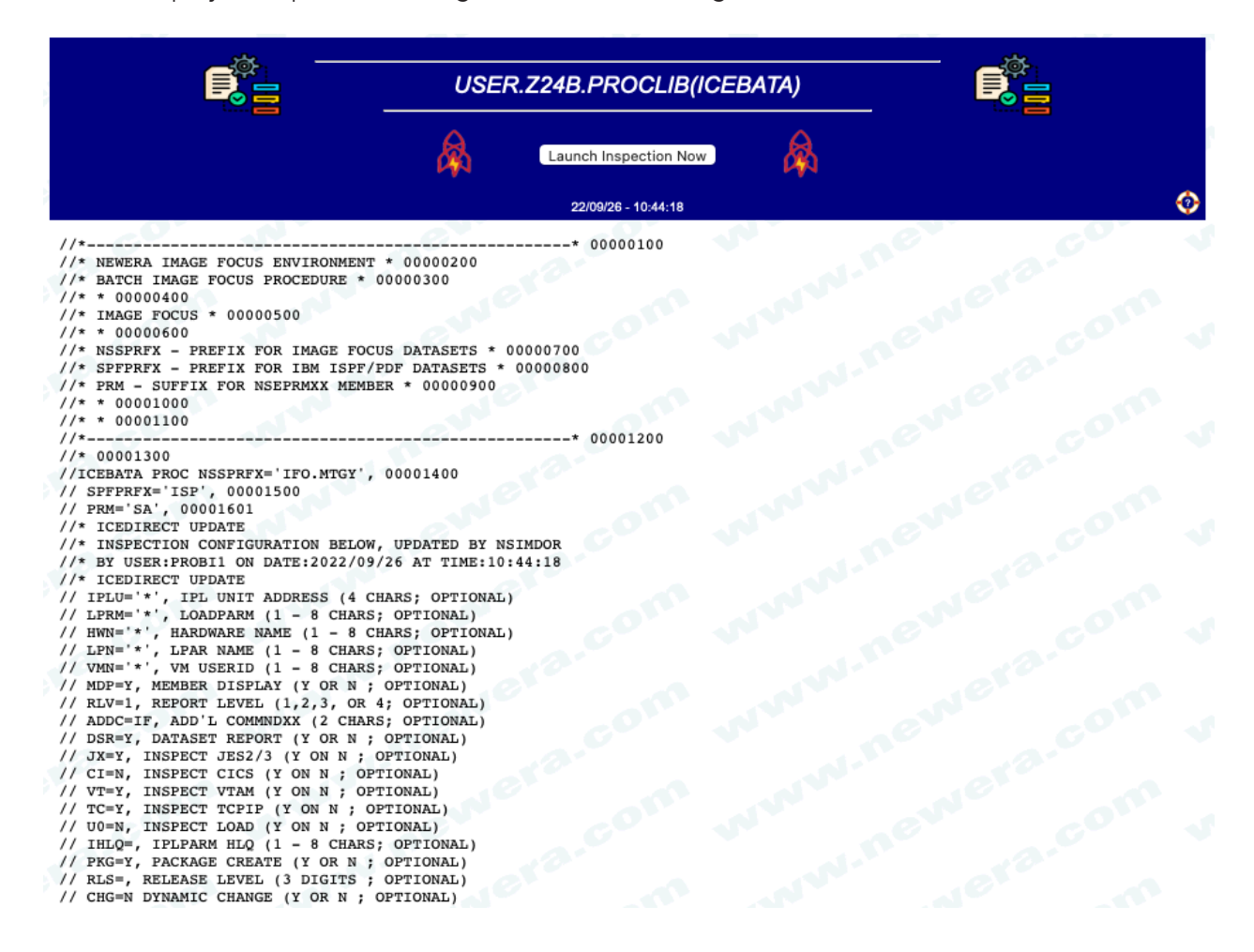

To continue with the new configuration setting, click "Launch Inspection Now". This action will formulate a "Start Command" and route it to the named system for execution and display a message similar to the one shown below.

| R' | ROUTE SOW1,S ICE | BATA' Routed - ICEBATA | Should be Running. |  |
|----|------------------|------------------------|--------------------|--|
|    | <b></b>          | 22/09/26 - 09:39:20    | <b></b>            |  |

When the inspection completes the Dashboard will be ready for an update when it is next displayed.

10

#### FINDINGS

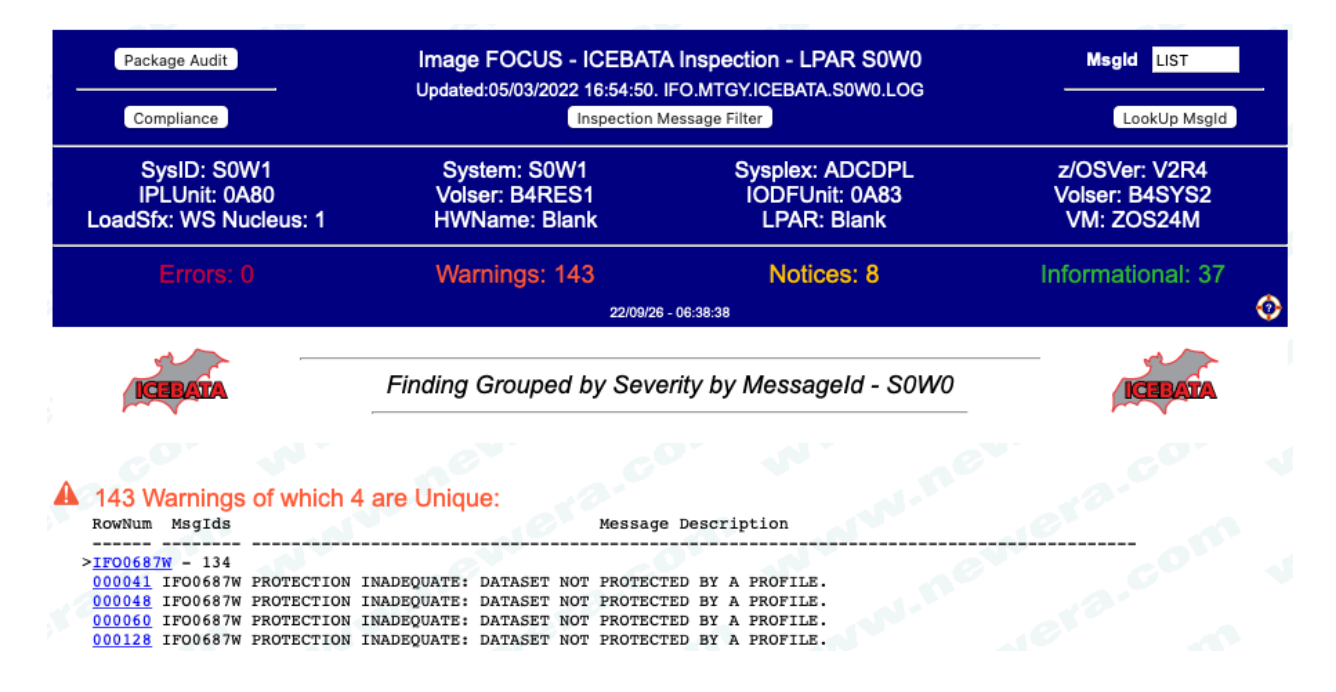

As the Dashboard is being constructed, each ICEBATA Inspection is analyzed to determine the most severe level of finding; "Err" or "War" is displayed adjacent to the target Inspection Log. If no Errors or Warnings are discovered "Aok" is displayed. Clicking on these discoveries will display a summary of Inspection findings grouped together by MessageId, as shown above.

Notice this >IFO0687W. Clicking it will display the meaning of the warning message as shown below:

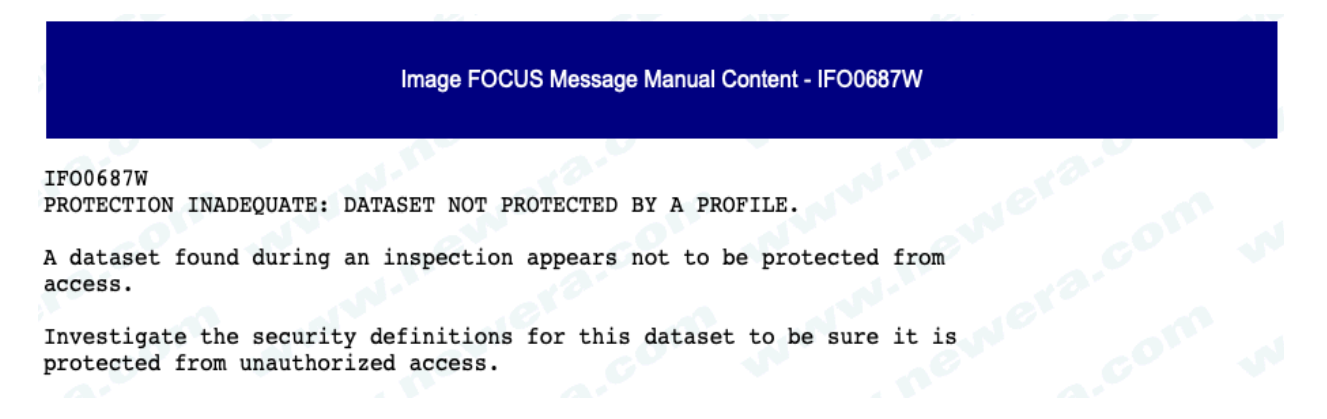

Notice this 000041 IFO0687W where 000041 is the record in the inspection report that carries the warning message IFO0687W. Clicking it will display a 100 record "Report Snippet" centered on record 000041 showing 50 records above and below that center point. An example is shown on the following page.

#### **ICEDirect - Image FOCUS Log Management**

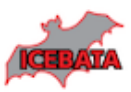

#### Inspection Finding for Selected IFO Message

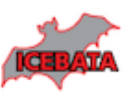

```
01) 00001 IF009991 REPORT FOR IMAGE SOW1 SYSTEM SOW1 WARNING.
02) 00002 IF01000I REPORT GENERATED BY BACKGROUND EXECUTION ON 05/03/2022 AT 16:54:50.
03) 00003 IF01001I SYSTEM ID=S0W1; SYSTEM NAME=S0W1; SYSPLEX NAME=ADCDPL.
04) 00004 IF000001 REPORT DATASET: 'IFO.MTGY.ICEBATA.SOW1.LOG'.
05) 00005 IF007651 LICENSED TO NEWERA/STANDARD/IFO (SITE EDITION)
06) 00006 IF007651 IFOM F | IFOS H | IFOBG L | IFOR L
07) 00007 IF00765I IPLCHECK L | IPLALT L | ALLBAT T | IFODET B
08) 00008
09) 00009 IF007411 INSPECTION=Y; STORE PACKAGE=N; RELEASE=.
10) 00010 IF00727I Image Focus 17.0 F22.
11) 00011
12) 00012 IF009001 IPL REQUESTED FROM UNIT 0A80.
13) 00013 IF00922I SUPPLIED LOADPARM IS 0A83WS.1.
14) 00014 IF009011 LOADPARM IODF UNIT=0A83 SPECIFIED.
15) 00015 IF009011 LOADPARM LOADWS SPECIFIED.
16) 00016 IF00950I LOADPARM IMSI SPECIFIED AS OR DEFAULTED TO "."
17) 00017 IF009011 LOADPARM IEANUC01 SPECIFIED.
18) 00018 IF00712I VMUSERID ZOS24M SPECIFIED.
19) 00019 IF00712I ADD'L COMMNDXX IF SPECIFIED.
20) 00020
21) 00021 IF009051 IPL UNIT 0A80 IS VOLUME B4RES1.
22) 00022 IF009051 IODF UNIT 0A83 IS VOLUME B4SYS2.
23) 00023 IF006111 IPL UNIT ADDRESS: RUNNING SYSTEM=0A80: TARGET SYSTEM=0A80.
24) 00024 IF006111 IODF UNIT ADDRESS: RUNNING SYSTEM=0A83; TARGET SYSTEM=0A83.
25) 00025 IF006111 LOADXX SUFFIX: RUNNING SYSTEM=WS; TARGET SYSTEM=WS.
26) 00026 IF006111 IEANUCOX SUFFIX: RUNNING SYSTEM=1; TARGET SYSTEM=1.
27) 00027 IF006111 HWNAME: RUNNING SYSTEM=-BLANKS-; TARGET SYSTEM=--NONE-
28) 00028 IF006111 LPARNAME: RUNNING SYSTEM=-BLANKS-; TARGET SYSTEM=--NONE--.
29) 00029 IF006111 VMUSERID: RUNNING SYSTEM=ZOS24M; TARGET SYSTEM=ZOS24M.
30) 00030
31) 00031 IF00689I SECURITY PACKAGE INSTALLED IS RACF.
32) 00032 IF00998I SYS1.RACFDS FOUND ON VOLUME B4CFG1.
33) 00033 IF00757I 1 DASD EXTENTS.
34) 00034 IF00938I ALLOCATING RACEDB DATASETS.
35) 00035 IF00138I ALLOCATING SYS1.RACFDS; VOL=B4CFG1.
36) 00036 IF00151I ALLOCATED TO SYS00197.
37) 00037
38) 00038 IF00998I SYS1.SVCLIB FOUND ON VOLUME B4RES1.
39) 00039 IF00757I 1 DASD EXTENTS.
40) 00040 IFO0687W PROTECTION INADEQUATE: DATASET NOT PROTECTED BY A PROFILE
41) 00041 IF00938I ALLOCATING SVCLIB DATASETS.
42) 00042 IF00138I ALLOCATING SYS1.SVCLIB; VOL=B4RES1.
43) 00043 IF00151I ALLOCATED TO SYS00198.
44) 00044
45) 00045 IF00998I SYS1.NUCLEUS FOUND ON VOLUME B4RES1.
46) 00046 IF00757I 1 DASD EXTENTS.
47) 00047 IFO0687W PROTECTION INADEQUATE: DATASET NOT PROTECTED BY A PROFILE
48) 00048 IFO0938I ALLOCATING NUCLEUS DATASETS.
49) 00049 IF00138I ALLOCATING SYS1.NUCLEUS; VOL=B4RES1.
50) 00050 IF001511 ALLOCATED TO SYS00199.
51) 00051
52) 00052 IF00929I INSPECTING IPL TEXT.
53) 00053 IF00921I B4RES1 IPL TEXT LEVEL IS IEAIPL0001/14/19HBB77C0.
54) 00054
55) 00055 IF00935I SEARCHING FOR LOADWX MEMBER.
56) 00056 IF00906I SYS1.IPLPARM WAS FOUND ON VOLUME B4SYS1.
57) 00057 IF00998I SYS1. IPLPARM FOUND ON VOLUME B4SYS1.
58) 00058 IF00757I 1 DASD EXTENTS.
59) 00059 IF00687W PROTECTION INADEQUATE: DATASET NOT PROTECTED BY A PROFILE
60) 00060 IF00138I ALLOCATING SYS1.IPLPARM; VOL=B4SYS1.
61) 00061 IF00151I ALLOCATED TO SYS00200.
62) 00062 IF00940I LOADWX FOUND IN IPLPARM(0) VOL=B4SYS1;DSN=SYS1.IPLPARM.
63) 00063 IF00675I LOADWX LAST CHANGED DATE=2021/05/21 TIME=16:24:48 USER=ADCDMST.
64) 00064 IF00923I LOADWX MEMBER CONTENTS ARE AS FOLLOWS:
65) 00065
          66) 00066 |IODF 21 SYS1
67) 00067
          INITSOA 0000M 0008M
          SYSCAT B4SYS1113CCATALOG.Z24B.MASTER
68) 00068
69) 00069
          IEASYM 00
70) 00070
          NUCLST 00
71) 00071
          PARMLIB USER. Z24B. PARMLIB B4CFG1
72) 00072
          PARMLIB FEU.Z24B.PARMLIB B4CFG1
73) 00073 PARMLIB ADCD.Z24B.PARMLIB B4SYS1
```

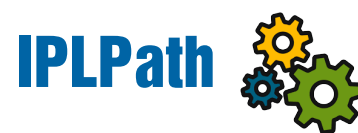

|                                                                                                    |     | <mark>نې</mark> | ġ —            | LPAR I   | lame - SOW0 - IPL<br>Inspection Date:20/09/25 | ε ξ                                      | - <mark>?</mark> c. |               |            |         |  |
|----------------------------------------------------------------------------------------------------|-----|-----------------|----------------|----------|-----------------------------------------------|------------------------------------------|---------------------|---------------|------------|---------|--|
|                                                                                                    |     |                 | <b>.</b>       |          | Show Blueprint Sorted<br>22/09/26 - 06        |                                          |                     |               |            |         |  |
|                                                                                                    |     |                 |                | Ir       | IFO.MTGY.ICEBA<br>spection Finding - z/OS:W   | <b>TA.S0W0.PKG</b><br>ar JESx:War VTAM:W | 'ar                 |               |            |         |  |
|                                                                                                    | l   | ndicat          | es NIP Process | sing     | Indicates IEASYS                              | 8 Processing                             | I                   | ndicates SubS | ys Process | sing    |  |
| Row         Dup           003         01           004         01           005         01           006         01           007         01           008         01           009         01 | Dup | Fnd             | Member         |          | Source Dataset                                | VolSer                                   | Unit                | yy/mm/dd      | hh:mm      | UserId  |  |
| 003                                                                                                    | 01  | A               | IEASYM00       | USER.Z24 | 3.PARMLIB                                     | B4CFG1                                   | 0A82                | 20/08/20      | 09:12      | ADCDMST |  |
| 004                                                                                                    | 01  | A               | IEASYS00       | USER.Z24 | 3.PARMLIB                                     | B4CFG1                                   | 0A82                | 20/08/20      | 10:27      | ADCDMST |  |
| 005                                                                                                    | 01  | A               | IEASYSWS       | USER.Z24 | 3.PARMLIB                                     | B4CFG1                                   | 0A82                | 20/08/20      | 10:19      | ADCDMST |  |
| 006                                                                                                    | 01  | A               | IEASYSCM       | USER.Z24 | 3.PARMLIB                                     | B4CFG1                                   | 0A82                | 20/09/09      | 08:20      | ADCDMST |  |
| 007                                                                                                    | 01  | A               | IEASVC00       | ADCD.Z24 | B.PARMLIB                                     | B4SYS1                                   | 0A82                | 16/09/28      | 11:14      | IBMUSER |  |
| 800                                                                                                    | 01  | A               | PROGAB         | USER.Z24 | 3.PARMLIB                                     | B4CFG1                                   | 0A82                | 20/06/05      | 08:11      | ADCDMST |  |
| 009                                                                                                    | 01  | A               | PROGAM         | ADCD.Z24 | B.PARMLIB                                     | B4SYS1                                   | 0A82                | 20/05/07      | 06:46      | IBMUSER |  |

Clicking the Gear ICON adjacent to an Inspection Log will show its IPL Path beginning with IEASYM and IEASYS and proceeding through all ParmLib Members in the order that are processed during an IPL. Once all z/OS members are processed, the report continues showing a sub-system member process after z/OS is initialized.

The order of the report can be changed by selecting "Show Blueprint Sorted by Last Update". This will result in a push-down stack of members with those members most recently updated shown at the top of the report. Use the browser back option to return to the initial view.

Click an ICON in the Fnd Column to show the member and any related negative Findings:

| ADCD.Z24B.PARMLIB(IEAFIX00)                                                                                                    |        |
|----------------------------------------------------------------------------------------------------|--------|
| IEAFIX00 Member Journal History A Dataset Member Listing IEA                                                                               | FIX00  |
| [ IEAFIX00 FOUND IN PARMLIB(2) VOL=B4SYS1;DSN=ADCD.224B.PARMLIB.<br>[ IEAFIX00 LAST CHANGED DATE=2016/09/28 TIME=11:14:03 USER=IBMUSER.    | a.c. v |
| [ IEAFIX00 MEMBER CONTENTS ARE AS FOLLOWS:<br>                                                                                             |        |
| SS(IEAVAROO, /* 7K RCT INIT/TERM */<br>306, /* RCT INIT/TERM ALIAS */<br>NCD /* 456 PERCEPTROPRESULT. */                                   |        |
| 3: SYS1.PARMLIB(IEAFIX00) */                                                                                                    |        |
| 2: CBIPO MVS CUSTOMIZATION */<br>2: THIS MEMBER CONTAINS THE MVS CUSTOM-BUILT IPO */<br>PPLIED FIXED LIST THAT IS RECOMMENDED FOR BATCH */ |        |
| <pre>SYSTEMS. IT FIXES SPECIFIC MODULES */<br/>DM 'SYS1.LPALIB'. */</pre>                                                                  |        |
| I SYS1.LPALIB FOUND ON VOLUME B4RES1.<br>7W PROTECTION INADEQUATE: DATASET NOT PROTECTED BY A PROFILE.                                     |        |
| 1+2+3-BOTTOM OF MEMBER5+6+7+8                                                                                                    |        |

Options: "Member Journal History" and "Dataset Member Listing" can be used to display both ICE Control Journal content and the actual current content of the selected Member.

Member Journal History – Click a segment to show Members' stored details.

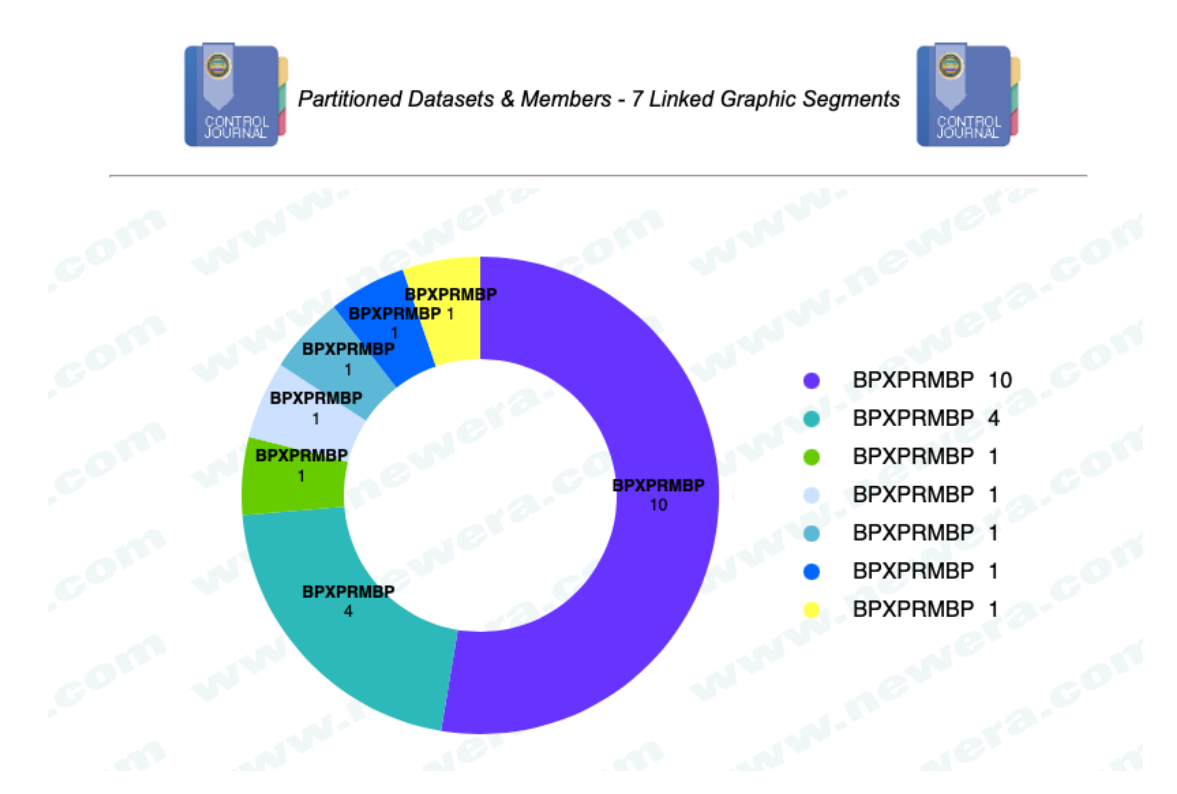

Dataset Member Listing - Click a member to show Members' current content.

| <b>?</b> ;; - | DSI         | Full<br>N:ADCD.Z2 | - 🗞                                     |               |          |         |            |
|---------------|-------------|-------------------|-----------------------------------------|---------------|----------|---------|------------|
|               |             | Show Memb         | er List Sorted By<br>22/09/26 - 12:06:0 | / Last Update |          |         | <b>(</b> ) |
|               |             | Extracted         | at 12:06:08 on                          | 2022/09/26    |          |         |            |
| Row           | Member      | Member Records    |                                         | Last          | Member U | odate   |            |
| Number        | z/OS Links  | Init              | Mods                                    | yy/mm/dd      | hh:mm    | Userld  |            |
| 001           | \$\$\$COIBM | 29                | 29                                      | 16/09/28      | 11:14    | IBMUSER |            |
| 002           | ADYSET00    | 15                | 0                                       | 16/09/28      | 11:14    | IBMUSER |            |
| 003           | ADYSET01    | 11                | 0                                       | 16/09/28      | 11:14    | IBMUSER |            |
| 004           | ADYSET02    | 13                | 0                                       | 16/09/28      | 11:14    | IBMUSER |            |
| 005           | APPCPM1A    | 71                | 0                                       | 16/09/28      | 11:14    | IBMUSER |            |
| 006           | ASCHPM1A    | 17                | 0                                       | 16/09/28      | 11:14    | IBMUSER |            |
| 007           | AUTORAD     | 15                | 0                                       | 20/05/12      | 16:05    | IBMUSER |            |
| 008           | AXR00       | 17                | 0                                       | 16/09/28      | 11:14    | IBMUSER |            |
| 009           | AXR00Z      | 33                | 1                                       | 16/09/28      | 11:14    | IBMUSER |            |
| 010           | BPXPRMBB    | 5                 | 0                                       | 18/11/12      | 14:07    | IBMUSER |            |

#### **REFINING A QUERY:**

Queries made via "Member Journal History" can be refined by overtyping the displayed member suffix with either one or two "Splats, aka \*". Next, check the box and submit the request. What will be returned is ALL entries in the Control Journal that match the "Wild-Card" criteria. Queries made via "Dataset Member Listing " can be refined by overtyping the displayed member suffix with either one or two "Splats, aka \*". Next, check the box and submit the request. What will be returned is JUST THOSE entries in Target Dataset that match the "Wild-Card" criteria.

# Unpack 📕

| Package                                                | Audit                                                        |                                               |                                                                              | Image FOCUS - ICEBATA Inspection - LPAR S0W0                                     |                                                                                  |                                                                                                    |                                                                           |                                                                    |                                                                           |                                                                                        |                                                                           | Msgld LIST |             |  |
|--------------------------------------------------------|--------------------------------------------------------------|-----------------------------------------------|------------------------------------------------------------------------------|----------------------------------------------------------------------------------|----------------------------------------------------------------------------------|----------------------------------------------------------------------------------------------------|---------------------------------------------------------------------------|--------------------------------------------------------------------|---------------------------------------------------------------------------|----------------------------------------------------------------------------------------|---------------------------------------------------------------------------|------------|-------------|--|
| Compli                                                 | ance                                                         | _                                             |                                                                              | Updat                                                                            | ed:05/03/2022                                                                    | Inspection Mess                                                                                                    | sage Filter                                                               | EBATA.S                                                            | SOW0.LO                                                                   | G                                                                                      | LookUp Msgld                                                              |            |             |  |
| SysID: S0W1<br>IPLUnit: 0A80<br>LoadSfx: WS Nucleus: 1 |                                                              |                                               |                                                                              | System: S0W1<br>Volser: B4RES1<br>HWName: Blank                                  |                                                                                  |                                                                                                    | Sysplex: ADCDPL<br>IODFUnit: 0A83<br>LPAR: Blank                          |                                                                    |                                                                           |                                                                                        | z/OSVer: V2R4<br>Volser: B4SYS2<br>VM: ZOS24M                             |            |             |  |
| Er                                                     | rors: 0                                                      |                                               |                                                                              | Wa                                                                               | arnings: 14                                                                      | 13<br>22/09/26 - 06                                                                                                  | :41:36                                                                    | Notice                                                             | s: 8                                                                      |                                                                                        | l                                                                         | nformation | al: 37<br>🤣 |  |
| ICEB                                                   | ATA                                                          |                                               |                                                                              | Finding                                                                          | Grouped I                                                                        | by the 26 In<br>are Not Active                                                                                       | 1 <b>specto</b><br>- 17311 Ins                                            | rs of L<br>spection                                                | .PAR S<br>Records                                                         | 0W0                                                                                    |                                                                           | KCE        | BATA        |  |
|                                                        | 🔥 Err                                                        | ors                                           | -                                                                            | A                                                                                | Warnings                                                                         | <u> </u>                                                                                                    | lotices                                                                   |                                                                    | Suc                                                                       | cess                                                                                   |                                                                           | Not Active |             |  |
| 01)                                                    | A                                                            | NJ                                            | IPS                                                                          |                                                                                  | RECS:324                                                                         | ERRS                                                                                                    | :0                                                                        | WARS:                                                              | 8                                                                         | NOTS:                                                                                  | 0                                                                         | INFS:0     |             |  |
|                                                        | 001)<br>002)<br>003)<br>004)<br>005)<br>006)<br>007)<br>008) | War<br>War<br>War<br>War<br>War<br>War<br>War | 000041<br>000048<br>000060<br>000128<br>000135<br>000138<br>000141<br>000144 | IF00687W<br>IF00687W<br>IF00687W<br>IF00687W<br>IF00687W<br>IF00687W<br>IF00687W | PROTECTION<br>PROTECTION<br>PROTECTION<br>PROTECTION<br>PROTECTION<br>PROTECTION | INADEQUATE:<br>INADEQUATE:<br>INADEQUATE:<br>INADEQUATE:<br>INADEQUATE:<br>INADEQUATE:<br>INADEQUATE:<br>INADEQUATE: | DATASET<br>DATASET<br>DATASET<br>DATASET<br>DATASET<br>DATASET<br>DATASET | NOT PR<br>NOT PR<br>NOT PR<br>NOT PR<br>NOT PR<br>NOT PR<br>NOT PR | OTECTED<br>OTECTED<br>OTECTED<br>OTECTED<br>OTECTED<br>OTECTED<br>OTECTED | BY A P<br>BY A P<br>BY A P<br>BY A P<br>BY A P<br>BY A P<br>BY A P<br>BY A P<br>BY A P | ROFILE.<br>ROFILE.<br>ROFILE.<br>ROFILE.<br>ROFILE.<br>ROFILE.<br>ROFILE. |            |             |  |
| 02)                                                    | A                                                            | 11                                            | ASYS                                                                         |                                                                                  | RECS:5416                                                                        | ERRS                                                                                                    | :0                                                                        | WARS:                                                              | 125                                                                       | NOTS:                                                                                  | 1                                                                         | INFS:37    |             |  |
|                                                        | 001)                                                         | War                                           | 000342                                                                       | IF00687W                                                                         | PROTECTION                                                                       | INADEQUATE:                                                                                                    | DATASET                                                                   | NOT PR                                                             | OTECTED                                                                   | BY A P                                                                                 | ROFILE.                                                                   |            |             |  |

UnPack presents a unique, alternative view of the inspection log.

In this presentation, the inspection is grouped by inspector and only findings related to their inspection findings are shown immediately below the inspector heading. If negative findings are reported Links to the offending record are provided. Clicking it will display a 100 record "Report Snippet" centered on record selected. By example if 000041 is selected, 50 records above and below its center point in the inspection will be shown. An example is shown on the following page.

#### **ICEDirect - Image FOCUS Log Management**

25) 00025 IF006111 LOADXX SUFFIX: RUNNING SYSTEM=WS; TARGET SYSTEM=WS. 26) 00026 IF00611I IEANUCOX SUFFIX: RUNNING SYSTEM=1; TARGET SYSTEM=1. 27) 00027 IF006111 HWNAME: RUNNING SYSTEM=-BLANKS-; TARGET SYSTEM=--NONE--. 28) 00028 IF006111 LPARNAME: RUNNING SYSTEM=-BLANKS-; TARGET SYSTEM=--NONE--. 29) 00029 IF006111 VMUSERID: RUNNING SYSTEM=ZOS24M; TARGET SYSTEM=ZOS24M. 30) 00030 31) 00031 IF00689I SECURITY PACKAGE INSTALLED IS RACF. 32) 00032 IF00998I SYS1.RACFDS FOUND ON VOLUME B4CFG1. 33) 00033 IF00757I 1 DASD EXTENTS. 34) 00034 IF009381 ALLOCATING RACFDB DATASETS. 35) 00035 IF00138I ALLOCATING SYS1.RACFDS; VOL=B4CFG1. 36) 00036 IF001511 ALLOCATED TO SYS00197. 37) 00037 | 38) 00038 IF00998I SYS1.SVCLIB FOUND ON VOLUME B4RES1. 39) 00039 IF00757I 1 DASD EXTENTS. 40) 00040 IFO0687W PROTECTION INADEQUATE: DATASET NOT PROTECTED BY A PROFI 41) 00041 IF00938I ALLOCATING SVCLIB DATASETS. 42) 00042 IF00138I ALLOCATING SYS1.SVCLIB; VOL=B4RES1. 43) 00043 IF001511 ALLOCATED TO SYS00198. 44) 00044 45) 00045 IF00998I SYS1.NUCLEUS FOUND ON VOLUME B4RES1. 46) 00046 IF00757I 1 DASD EXTENTS. 47) 00047 IFO0687W PROTECTION INADEQUATE: DATASET NOT PROTECTED BY A PROFI 48) 00048 IFO0938I ALLOCATING NUCLEUS DATASETS. 49) 00049 IF001381 ALLOCATING SYS1.NUCLEUS; VOL=B4RES1. 50) 00050 IF00151I ALLOCATED TO SYS00199. 51) 00051 | 52) 00052 IF00929I INSPECTING IPL TEXT. 53) 00053 IF00921I B4RES1 IPL TEXT LEVEL IS IEAIPL0001/14/19HBB77C0. 54) 00054 55) 00055 IF00935I SEARCHING FOR LOADWX MEMBER. 56) 00056 IF00906I SYS1.IPLPARM WAS FOUND ON VOLUME B4SYS1. 57) 00057 IF00998I SYS1.IPLPARM FOUND ON VOLUME B4SYS1. 58) 00058 IF00757I 1 DASD EXTENTS. 59) 00059 IFO0687W PROTECTION INADEQUATE: DATASET NOT PROTECTED BY A PROFILE 60) 00060 IF001381 ALLOCATING SYS1.IPLPARM; VOL=B4SYS1. 61) 00061 IF00151I ALLOCATED TO SYS00200. 62) 00062 IF009401 LOADWX FOUND IN IPLPARM(0) VOL=B4SYS1;DSN=SYS1.IPLPARM. 63) 00063 IF00675I LOADWX LAST CHANGED DATE=2021/05/21 TIME=16:24:48 USER=ADCDMST. 64) 00064 IF00923I LOADWX MEMBER CONTENTS ARE AS FOLLOWS: 65) 00065 |----+----2----+----3---TOP OF MEMBER-66) 00066 |IODF 21 SYS1 67) 00067 | INITSQA 0000M 0008M 68) 00068 SYSCAT B4SYS1113CCATALOG.Z24B.MASTER 69) 00069 | IEASYM 00 70) 00070 |NUCLST 00 71) 00071 PARMLIB USER.Z24B.PARMLIB B4CFG1 72) 00072 PARMLIB FEU.Z24B.PARMLIB B4CFG1

73) 00073 | PARMLIB ADCD.Z24B.PARMLIB B4SYS1

ICEDirect - Image FOCUS Log Management

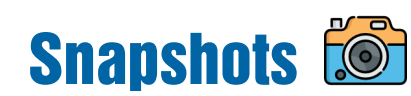

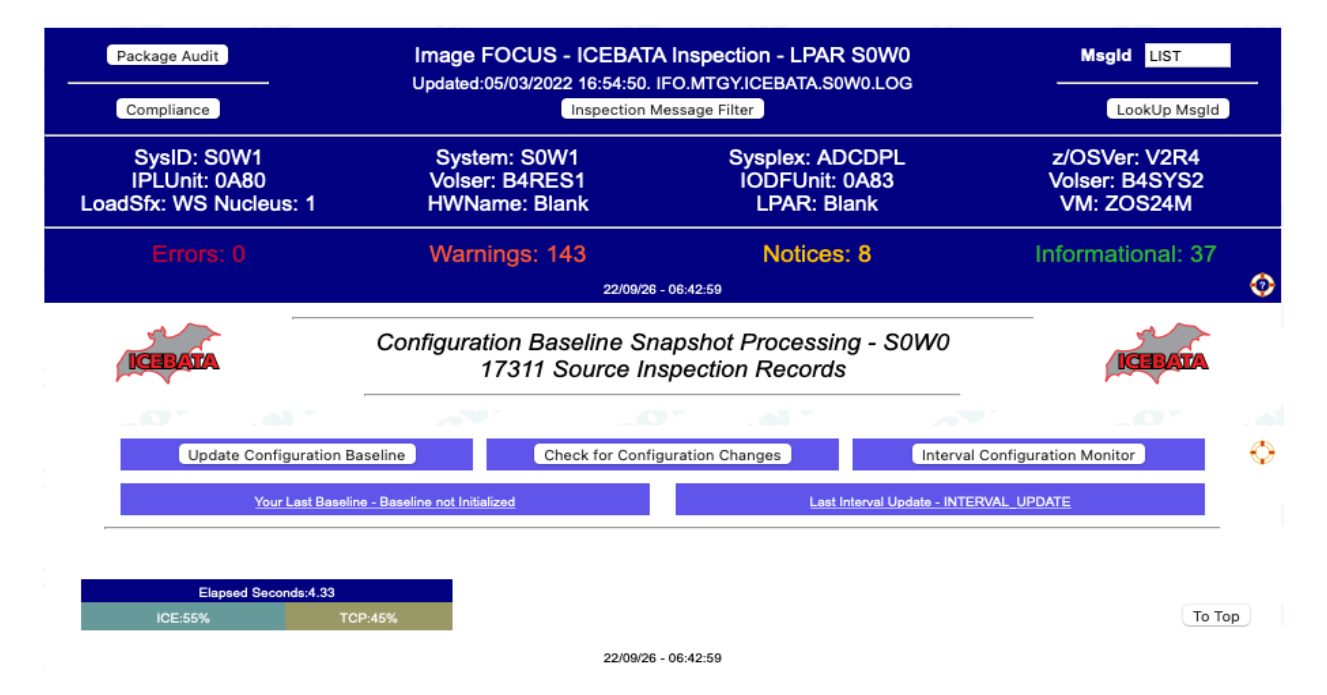

Snapshot allows individuals to take "Snapshots" of an Inspection log, baseline it and then store it as a member in an ICE dataset called "ifo\_hlq.ICEALPAR.BASELINE.SNAPSHOT" using the associated LPAR Name. Thereafter anyone with access to MyBATA can recall it and use it for detecting change in the selected matching LPAR inspection log: z/OS configuration and overall inspection findings. This insures that all team members see the same changes, if any.

Snapshot baselines are build using MEMBER \_CONTAINER.BEG/END. The content of each such container, there are many, are HASHed and the resulting token is stored in the container. An example of the pseudo IPL Path Member is shown below.

MEMBER\_CONTAINER.BEG Member: IPLPATH Status: REQUESTED FROM UNIT 0A80. SUPPLIED LOADPARM IS 0A83WS.1. LOADPARM IODF UNIT=0A83 SPECIFIED. LOADPARM LOADWS SPECIFIED. LOADPARM IMSI SPECIFIED AS OR DEFAULTED TO ".". ILOADPARM IEANUC01 SPECIFIED. **VMUSERID ZOS24M SPECIFIED** ADD'L COMMNDXX IF SPECIFIED. IPL UNIT 0A80 IS VOLUME B4RES1. **IODF UNIT 0A83 IS VOLUME B4SYS2.** SECURITY PACKAGE INSTALLED IS RACF. ISYS1.RACFDS FOUND ON VOLUME B4CFG1. SYS1.SVCLIB FOUND ON VOLUME B4RES1. SYS1.NUCLEUS FOUND ON VOLUME B4RES1. |B4RES1 IPL TEXT LEVEL IS IEAIPL0001/14/19HBB77C0. TOKEN B1109E28B71ABF0D MEMBER CONTAINER .END

In addition to each container being tokenized the overall document is HASHed as well. Such precautions allow ICEDirect to warn individual team members to a lack of integrity in the baseline they are using to detect changes.

The baseline maybe updated and viewed at any time by any team member. When an update is taken the following message is displayed.

| NSIMANL - Built and         | Saved LPAR Configuration                         | on Baseline Snapshot        |
|-----------------------------|--------------------------------------------------|-----------------------------|
| IFO.MTGY.ICE<br>Date:09/27/ | ALPAR.BASELINE.SNAF<br>/2022 - Time:15:32:17 - U | PSHOT(\$S0W0)<br>ser:PROBI1 |
| <u> </u>                    | 22/09/27 - 15:32:16                              | <u> </u>                    |

If during a request for changes it is detected that the tokens, MEMBER\_CONTANER or DOCUMENT will not validate the following message is displayed.

| NSIMANL - | LPAR S0W1 Baseline Sr | napshot Error |  |
|-----------|-----------------------|---------------|--|
| <b>_</b>  | 22/09/27 - 15:41:45   |               |  |

When a request is made to detect baseline changes and no changes are discovered the following message is displayed.

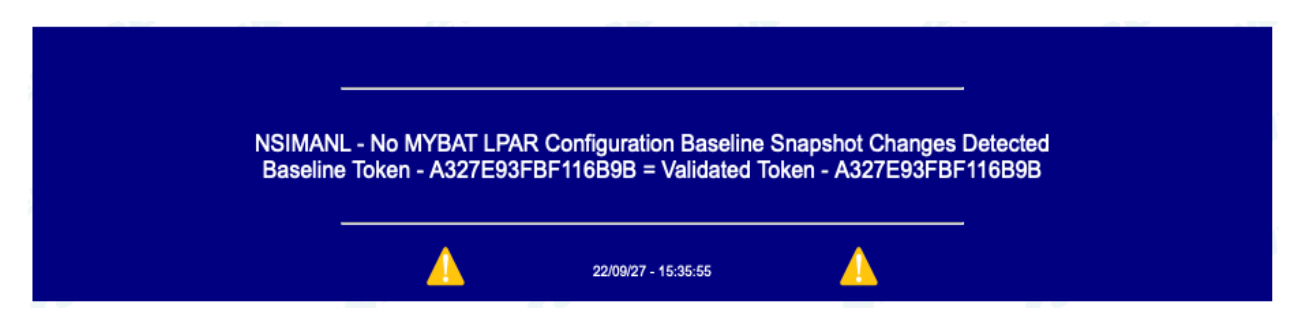

When changes are detected a Baseline Change Report is built and displayed. A sample is shown on the following page.

#### ICEDirect - Image FOCUS Log Management

| ICEBA                 | ICEBATA Configuration Baseline Snapshot Changes - SOW1<br>8 Unique Member Changes Discovered                    |
|-----------------------|----------------------------------------------------------------------------------------------------|
|                       | Your Last Baseline - Date:05/09/2022 - Time:10:46:45 This Interval Comparison - Date:09/27/2022 - Time:15:47:10 |
|                       | Changed Element/Member Deleted Element/Member                                                                   |
| Member:               | LOADWS Member is now configured                                                                                 |
| Member:               | OMPROUTE Member is now configured                                                                               |
| Detail:<br>New<br>New | Status: FOUND IN VOL=B4RES1;DSN=TCPIP.SEZALOAD.<br> OMPROUTE_FILE=//'TCPIP.SEZAINST(EZAORCFG)'                  |
| Member:               | LOADWW Member is no longer configured                                                                           |
| Del                   | Status: FOUND IN VOL=B4SYS1;DSN=SYS1.IPLPARM.                                                                   |
| Del<br>Del            | Update: DATE=2021/05/21 TIME=16:24:48 USER=ADCDMST.                                                             |
| Del                   | INITSQA 0000M 0008M                                                                                             |
| Del                   | SYSCAT B4SYS1113CCATALOG.Z24B.MASTER                                                                            |
| Del                   | NUCLST 00                                                                                                    |
| Del                   | PARMLIB USER.Z24B.PARMLIB B4CFG1                                                                                |
| Del                   | PARMLIB FEU.Z24B.PARMLIB B4CFG1                                                                                 |
| Del                   | PARMLIB ADCD.224B.PARMLIB B4SISI<br>PARMLIB SYS1.PARMLIB B4RES1                                                 |
| Del                   | NUCLEUS 1                                                                                                    |
| Del                   | SYSPLEX ADCDPL                                                                                                  |
| Member:               | IEASYM00 Member has changed                                                                                     |
| Add                   | SYMDEF(&SYSC1.='B4CFG1')                                                                                        |
| 01d<br>New            | SYMDEF(&SYSP2.='B4PRD6')<br>SYMDEF(&SYSP2.='B4PRD2')                                                            |
| Detail:               |                                                                                                    |
| New                   | Status: FOUND IN VOL=B4CFG1;DSN=USER.Z24B.PARMLIB.                                                              |
| New                   | Update: DATE=2020/08/20 TIME=09:12:29 USER=ADCDMST.                                                             |
| New                   | SISCLONE (1A)                                                                                                   |
| New                   | SYSPARM(WS,CM)                                                                                                  |
| New                   | SYMDEF(&UNIXVER='Z24B')<br>SYMDEF(&SYSVER='Z24B')                                                               |
| New                   | SYMDEF(&ADCDLVL='ADCD24B')                                                                                      |
| New                   | SYMDEF(&SYSP1.='B4PRD1')                                                                                        |
| New                   | SYMDEF(&SYSP3.='B4PRD3')                                                                                        |
| New                   | SYMDEF(&SYSP4.='B4PRD4')                                                                                        |
| New                   | $  SYMDEF(\&SYSR2.='B4RES2') \\   SYMDEF(&SYSS1='B4SYS1') $                                                     |
| New                   | SYMDEF(&SYSC1.='B4CFG1')                                                                                        |
| New                   | SYSDEF                                                                                                    |
| New                   | SINDER (&UNIXVER= 224B)<br>SYMDEF (&SYSVER='224B')                                                              |
| New                   | SYMDEF(&ADCDLVL='ADCD24B')                                                                                      |
| New                   | SYMDEF(&SYSP1.='B4PRD1')<br>SYMDEF(&SYSP2.='B4PRD2')                                                            |
| New                   | SYMDEF(&SYSP3.='B4PRD3')                                                                                        |
| New                   | SYMDEF(&SYSP4.='B4PRD4')                                                                                        |
| New                   | SIMDEr ( $\&$ SISK2.= $B4KES2$ )<br>SYMDEF ( $\&$ SYSS1.= $B4SYS1$ )                                            |
| Add                   | SYMDEF(&SYSC1.='B4CFG1')                                                                                        |
| New                   | SYSNAME (SOW1)                                                                                                  |
| New                   | SISCIONE (IA)                                                                                                   |

# GASP Compliance Reports

| Package                 | e Audit                                 | Image FOCUS - ICEB                              | ATA Inspec      | tion - LPAR SOW0                                | Msgld LIST                                    |
|-------------------------|-----------------------------------------|-------------------------------------------------|-----------------|-------------------------------------------------|-----------------------------------------------|
| Compl                   | iance                                   | Inspecti                                        | on Message Filt | er                                              | LookUp Msgld                                  |
| Sys<br>IPLL<br>LoadSfx: | ID: S0W1<br>Jnit: 0A80<br>WS Nucleus: 1 | System: S0W1<br>Volser: B4RES1<br>HWName: Blank | s               | Sysplex: ADCDPL<br>IODFUnit: 0A83<br>LPAR: S0W0 | z/OSVer: V2R4<br>Volser: B4SYS2<br>VM: ZOS24M |
| E                       | rrors: 0                                | Warnings: 143                                   |                 | Notices: 8                                      | Informational: 37                             |
|                         |                                         | 22/0                                            | 9/26 - 06:45:21 |                                                 | <b></b>                                       |
|                         |                                         |                                                 |                 |                                                 |                                               |
|                         |                                         | Available Complian                              | ce Report       | s - LPAR SOWO                                   | <b>ete</b>                                    |
| Chk                     | Docu                                    | iments Name                                     | Chk             | Docume                                          | ents Name                                     |
| 0                       | System Datasets                         | •                                               | 0               | LNKLST Dataset/Mo                               | odules                                        |
| 0                       | IODF Information                        | ı                                               | 0               | Prevailing Parmlib M                            | Abrs                                          |
| 0                       | IPL/System Infor                        | mation                                          | 0               | Message Findings S                              | Summary                                       |
| 0                       | LPALST Dataset                          | Modules                                         | 0               | <b>Program Properties</b>                       | Table                                         |
| 0                       | Parmlib Concate                         | nation                                          | 0               | Progxx Exits                                    |                                               |
|                         | DSN Defined in I                        | EASYSxx                                         |                 | Common Storage                                  |                                               |
| 0                       | APF Dataset Sur                         | nmary                                           | 0               | Static System Symb                              | ools                                          |
|                         | Prevailing Keywo                        | ords                                            |                 | CONSOLxx Informa                                | tion                                          |
| 0                       | CSVLLAxx Infor                          | nation                                          | 0               | System Volumes                                  |                                               |
| 0                       | Dynamic System                          | (Kauping Nama)                                  | 0               | PAGENT (TTLSKeyr                                | ingParms)                                     |
| 0                       | Z/USMF/IZUPRM                           | - (Keyking_Name)                                | 0               |                                                 |                                               |

A review of Generally Accepted Security Practices (GASP) will often extend well beyond the reporting available from the External Security Manager (ESM). When one considers that tens of unique LPARs, some will be local and some remote. Having a common report set across all LPARs will make short work of any compliance and/or integrity Review of one LPAR or all LPARs.

As sample of the APF Dataset Summary is shown on the next page.

This report extracts APF Datasets from an inspection log and shows them in a table. The dataset name, volume, status (Dataset not found and/or Dataset is a duplicate) is noted. Sourcing library references (User, Link, Plpa, Mlpa and Flpa) are noted. The permitted ESM access profile in shown at the time of the inspection. Finally, for the local sysplex the current ESM access profile is shown.

|      |                                                      | Image FOCUS - ICEI<br>Updated:09/26/2022 10:49  | BATA In<br>0:43. IFO | ISPECti<br>.MTGY.I | on - Li<br>Icebat       | PAR S                     | 0W1<br>.LOG    |      |        |                                          |                  |
|------|------------------------------------------------------|-------------------------------------------------|----------------------|--------------------|-------------------------|---------------------------|----------------|------|--------|------------------------------------------|------------------|
| Loa  | SysID: S0W1<br>IPLUnit: 0A80<br>adSfx: WS Nucleus: 1 | System: S0W1<br>Volser: B4RES1<br>HWName: Blank |                      | Sy<br>I            | /splex:<br>ODFU<br>LPAR | ADCI<br>nit: 0A<br>: Blan | DPL<br>83<br>k |      | 2<br>V | z/OSVer: V2<br>/olser: B4S`<br>VM: ZOS24 | 2R4<br>YS1<br>4M |
|      | Errors: 2                                            | Warnings: 144                                   |                      |                    | Noti                    | ces: 8                    |                |      | In     | formationa                               | al: 37           |
|      |                                                      | 22                                              | /09/27 - 16:         | :13:57             |                         |                           |                |      |        |                                          | <b>6</b>         |
|      |                                                      | 4 67                                            |                      |                    |                         | <b>A</b> 1 '              |                |      |        |                                          |                  |
|      |                                                      | lmage F<br>APF Da                               | OCUS<br>ataset       | S IFO0<br>Sumn     | 693I<br>nary            |                           |                |      |        |                                          |                  |
| Numb | Dataset Name                                         | Volume                                          | NoDs                 | ADup               | User                    | Link                      | Plpa           | Mlpa | Flpa   | ESM/Was                                  | ESM/Now          |
| 001  | ADCD.Z24B.LINKLIB                                    | B4SYS1                                          |                      |                    |                         | L                         |                | М    |        |                                          | NONE             |
| 002  | ADCD.Z24B.VTAMLIB                                    | B4SYS1                                          |                      |                    | U                       |                           |                |      |        |                                          | NONE             |
| 003  | ADCDMST.IFO.LOAD                                     | ZWORK5                                          |                      |                    | U                       |                           |                |      |        | READ                                     | READ             |
| 004  | ADCDMST.IFO.WS.LOAD                                  | ZWORK5                                          |                      |                    | U                       |                           |                |      |        | READ                                     | READ             |
| 005  | CBC.SCLBDLL                                          | B4RES1                                          |                      |                    |                         | L                         |                |      |        |                                          | NONE             |
| 006  | CBC.SCLBDLL2                                         | B4RES1                                          |                      |                    |                         | L                         |                |      |        |                                          | NONE             |
| 007  | CEE.SCEERUN                                          | B4RES2                                          |                      |                    |                         | L                         |                |      |        |                                          | NONE             |
| 008  | CEE.SCEERUN2                                         | B4RES2                                          |                      |                    |                         | L                         |                |      |        |                                          | NONE             |
| 009  | CSF.SCSFMOD0                                         | B4RES2                                          |                      |                    |                         | L                         |                |      |        |                                          | NONE             |
| 010  | CSQ911.CSQ9.SCSQAUTH                                 | B4PRD4                                          |                      |                    | U                       |                           |                |      |        |                                          | NONE             |
| 011  | CSQ911.SCSQANLE                                      | B4PRD4                                          |                      |                    |                         | L                         |                |      |        |                                          | NONE             |
| 012  | CSQ911.SCSQAUTH                                      | B4PRD4                                          |                      |                    |                         | L                         |                |      |        |                                          | NONE             |
| 013  | CSQ911.SCSQLINK                                      | B4PRD4                                          |                      |                    |                         | L                         |                |      |        |                                          | NONE             |
| 014  | CSQ911.SCSQMVR1                                      | B4PRD4                                          |                      |                    |                         | L                         |                |      |        |                                          | NONE             |
| 015  | CSQ911.SCSQSNLE                                      | B4PRD4                                          |                      |                    |                         | L                         |                |      |        |                                          | NONE             |
| 016  | DIT130.SDITMOD1                                      | B4PRD1                                          |                      |                    |                         | L                         |                |      |        |                                          | NONE             |
| 017  | EQAE20.SEQAAUTH                                      | B4PRD1                                          |                      |                    | U                       |                           |                |      |        |                                          | NONE             |

As sample of the Program Property Table is shown on the next page.

This report extracts the Program Properties from both the "User Defined" SCHED00 Parmlib Member and the "IBM Defined" IEFSDPPT LinkLib Module and presents by PMGName with all of their accompanying attributes. Entries that appear that do not conform to GASP are highlighted with special consideration to those variances that relate to IBM definitions.

|      |               |              | Pro           | gram Pro | operty Ta | bles - S    | CHEDxx       | & IEFS   | SDPPT     |                                       |          |          |
|------|---------------|--------------|---------------|----------|-----------|-------------|--------------|----------|-----------|---------------------------------------|----------|----------|
|      | PA            | SS/NOPAS     | S not Defined | 1        | Indica    | ites Noncor | nforming     |          | Indicate  | es IBM Defa                           | ult      |          |
|      | Table M       | ember        | Volume        |          |           | Sou         | urce Dataset | /Library |           |                                       | ESM/     | Now      |
|      | <u>01</u> SC  | HED00        | B4SYS1        | ADCD.Z24 | B.PARMLI  | В           | -            |          | -         |                                       | NON      | E        |
| .0.2 |               |              | 4.2           | _        | Special   | Program     | Attributes   |          |           | - /                                   | <u> </u> |          |
| Row  | PMGNam        | e Cance      | el Keys       | Swap     | Priv      | DSI         | Pass         | Sys      | Aff       | SPref                                 | LPref    | NoPref   |
| 01   | HAS IES2A     | - ( <u>-</u> |               | NOSWAP   | PRIV      | NODSI       | PASS         | SVST     | AFE(NONE) |                                       |          |          |
| 02   | DEHSIP        |              |               | NOSWAP   |           |             | PASS         |          | AFE(NONE) |                                       | -        | NOPREE   |
| 03   | ICUMKG10      |              | T             |          |           |             | TA00         |          | AFE(NONE) |                                       |          |          |
| 04   | ICUMKM11      |              |               |          | PRIV      |             |              | SYST     | AFF(NONE) |                                       |          | -) -<br> |
| 05   | FNMMAIN       |              |               |          |           |             |              |          | AFF(NONE) |                                       |          |          |
| 06   | ERBMFMFC      |              |               |          |           | NODSI       | PASS         | SYST     | AFF(NONE) |                                       |          |          |
| 07   | ERB3GMFC      |              |               |          |           | NODSI       | PASS         | SYST     | AFF(NONE) |                                       |          |          |
| 08   | IRRSSM00      |              |               |          | PRIV      |             |              | SYST     |           |                                       |          |          |
| 09   | EPWINIT       |              |               |          |           | NODSI       | NOPASS       |          |           |                                       |          | NOPREF   |
|      | Table M       | ember        | Volume        |          |           | Sou         | urce Dataset | Library  |           |                                       | ESM      | Now      |
|      | <u>02</u> IEF | SDPPT        | B4RES1        | SYS1.LIN | KLIB      |             | -            | -        |           | J-                                    | NON      | E        |
|      |               |              |               |          | Special   | Program     | Attributes   |          |           | · · · · · · · · · · · · · · · · · · · |          |          |
| Row  | PMGNam        | e Cance      | el Keys       | Swap     | Priv      | DSI         | Pass         | Sys      | Aff       | SPref                                 | LPref    | NoPref   |
| 01   | EPWINIT       |              |               |          |           |             |              |          |           |                                       |          |          |
| 02   | IEDQTCAM      | CANCE        | L KEY(6)      | NOSWAP   | NOPRIV    | DSI         | PASS         | SYST     |           |                                       |          | NOPREF   |
| 03   | ISTINM01      | NOCNC        | L KEY(6)      | NOSWAP   | NOPRIV    | DSI         | NOPASS       | SYST     |           |                                       | ·        | NOPREF   |
| 04   | IKTCAS00      | NOCNC        | L KEY(6)      | SWAP     | PRIV      | DSI         | PASS         | SYST     |           |                                       |          |          |
| 05   | AHLGTF        | NOCNC        | L KEY(0)      | NOSWAP   | NOPRIV    | DSI         | PASS         | SYST     |           |                                       |          | NOPREF   |
| 06   | HHLGTF        | NOCNC        | L KEY(0)      | NOSWAP   | NOPRIV    | DSI         | PASS         | SYST     |           |                                       |          | NOPREF   |
| 07   |               | NOCNO        | KEY/0)        | NOSWAD   | NORPHY    | DOI         | DACC         | ever     |           |                                       |          | NORREE   |

#### **Show LPAR Analytics:**

|     |      |                |          | 5 R      | eport Datase<br>22/0 | et - Total<br>9/27 - 16:2 | Record     | s 81462    | 2     |            |        |             | 0      |
|-----|------|----------------|----------|----------|----------------------|---------------------------|------------|------------|-------|------------|--------|-------------|--------|
|     | 1    | ICEDATA        |          | ICEBATA  | - LPAR In            | spectio                   | on Rep     | ort Su     | mmary | /          |        | PATA        |        |
| Row | Base | LPAR Name      | yy/mm/dd | hh:mm:ss | Finding              | Err                       | War        | Not        | Inf   | IPLPath    | UnPack | GASP        | Charts |
| 01  | R    | ✓ S0W1         | 20/05/03 | 16:54:50 |                      | 000                       | <u>131</u> | 004        | 035   | <b>Res</b> |        | <b>1</b> 11 |        |
| 02  | R    | S0W1           | 20/09/26 | 10:49:43 |                      | 000                       | <u>131</u> | <u>004</u> | 035   |            |        |             |        |
| 03  | Q    | S0W1           | 20/05/03 | 16:54:50 |                      | 000                       | <u>131</u> | 004        | 035   |            |        |             |        |
| 04  | Q    | S0W3           | 20/09/25 | 09:28:12 |                      | 000                       | <u>131</u> | <u>004</u> | 035   |            |        |             |        |
| 05  | R    | S0W4           | 20/09/25 | 09:28:12 |                      | <u>000</u>                | <u>131</u> | <u>004</u> | 035   |            |        |             |        |
|     |      | Lpar Analytics |          |          |                      |                           |            |            |       |            | 194    |             |        |

To launch LPAR analytics; select two or more LPARs from the "Light Blue" column headed "Chk" and then "Click" Show LPAR "Analytics". In the example above 5 LPARs were selected. The LPAR names and findings are extracted from the Inspection Log displayed. All columns, beginning with Findings function in the same way as Dashboard functions with the exception of column headed "Base", "Charts" and the selection labeled "LPAR Analytics" these are novel presentations of findings that might be used for inclusion in reports of detecting changes in an LPARs Configuration or for comparing the configuration, of selected elements, of up to 8 LPARs one by one or all against each other.

The included Bar Charts and Pie Charts, are shown on the following page. Both charts are linked to their underlying source data such that clicking on a bar or pie segment will show the detail finding.

#### **Bar Chart:**

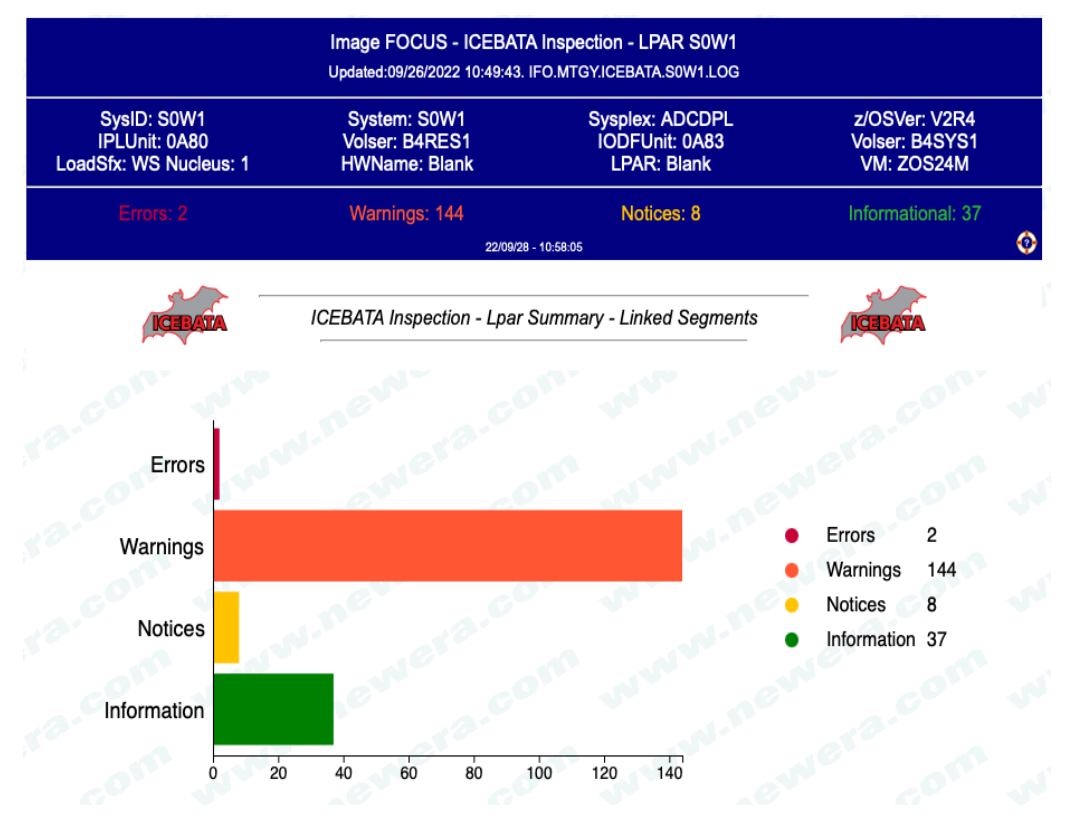

#### **Pie Chart:**

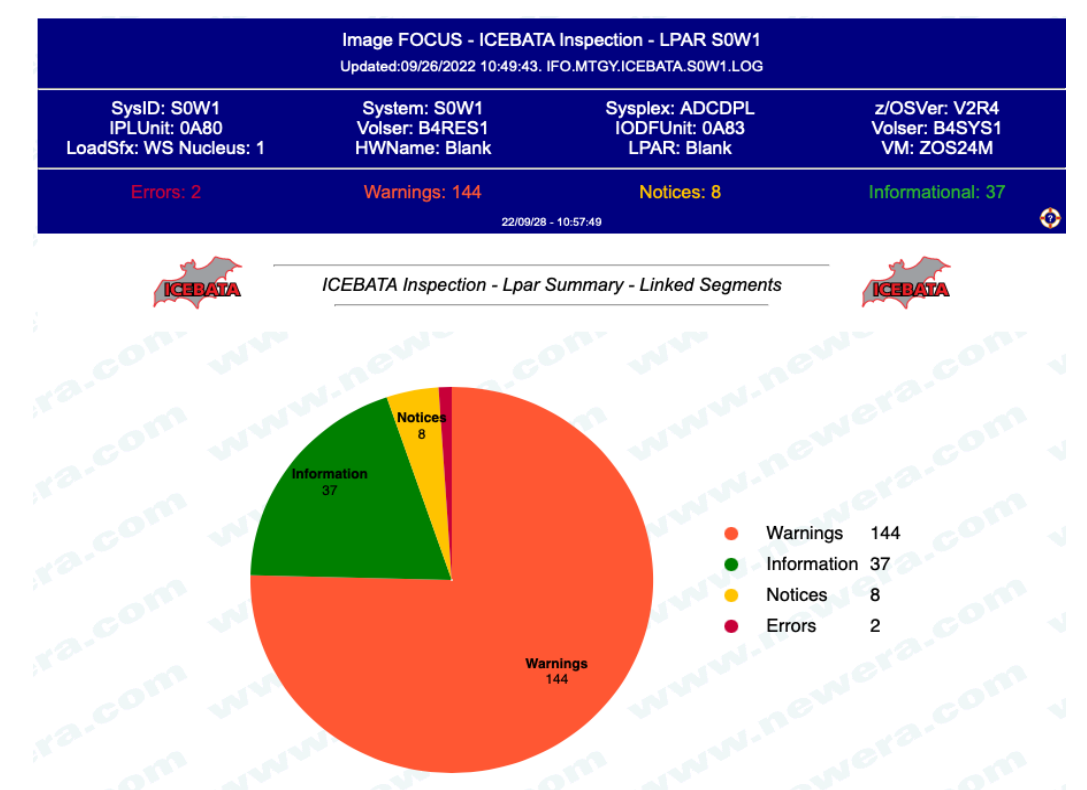

#### **ICEDirect - Image FOCUS Log Management**

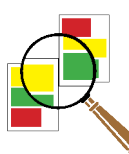

"The Inspection Log You Baseline Today will Help You to Identify Changes Tomorrow! " Click the "Magnifying Glass" adjacent to an LPAR Name to show its Baseline Functions.

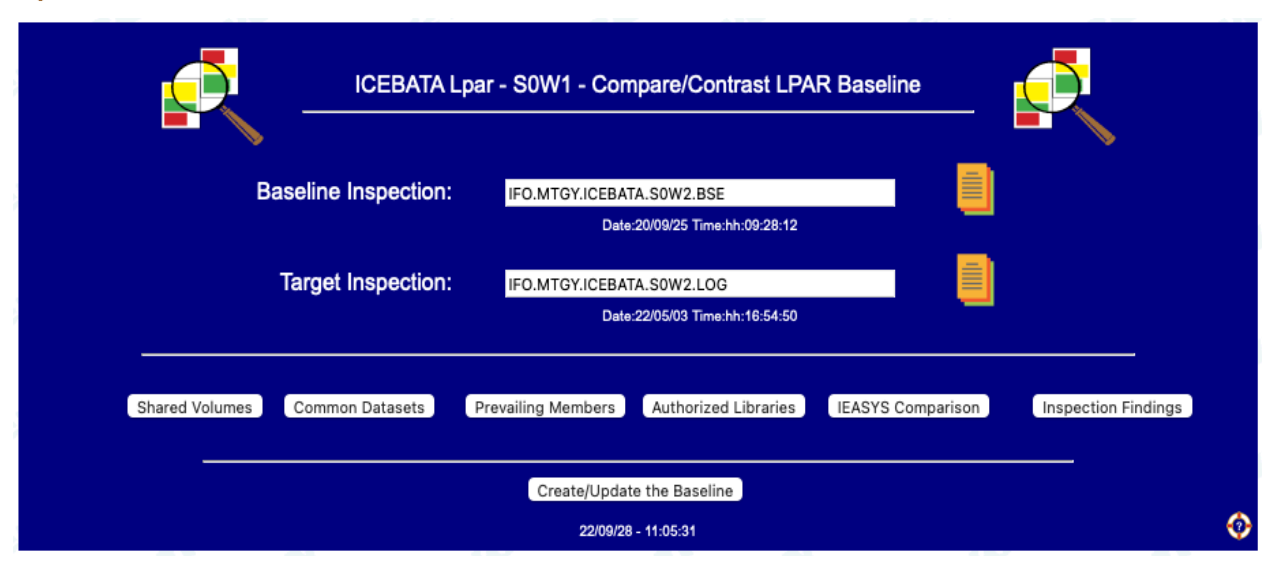

This panel supports the creation and updating of an LPAR Inspection Baseline named as its source name with the exception that the extension is not LOG but replaced with BSE. Once created a baseline dataset is persistent and available for update at any future time. Select "Create/Update the Baseline to build/rebuild the baseline from the currently selected Inspection Log. The panel does not support delete.

To create or update baseline "Click" the "Create/Update the Baseline" shown at the bottom of the panel. The update takes effect immediately and if it were used immediately after update with any of the six analytic options would reflect "No Change" in the configuration.

In addition, the panel supports these Baseline Analytic Functions each of which is selected by clicking their respective Submit Button. These are used to detect changes in six specific areas of an LPARs Configuration and include:

- 1 Shared Volumes Image FOCUS IFO0633I DASD VOLUME REPORT
- 2 Common Datasets Image FOCUS IFO07971 LPAR DATASET and FILE REPORT
- 3 Prevailing Members Image FOCUS IFO06091 IEASYSXX Prevailing Members
- 4 Authorized Libraries Image FOCUS IFO0693I APF LIBRARY SUMMARY REPORT
- 5 IEASYS Comparison Image FOCUS IFO0619I IEASYSXX KEYWORD REPORT
- 6 Inspection Findings Image FOCUS IFO0678I MESSAGE SUMMARY REPORT.

Sample Reports are shown on the next two pages.

26

### **Authorized Libraries:**

|      |            | Ima  | age FOCU<br>S( | S - APF A<br>W1 Inspecti | uthorized I<br>on Baseline | Libraries B<br>and Current | aseline LI | PAR Comp<br>red | bare   |       |        |
|------|------------|------|----------------|--------------------------|----------------------------|----------------------------|------------|-----------------|--------|-------|--------|
| Numb | yy/mm/dd   | z/OS | IPLUnit        | Volume                   | IODFUnit                   | Volume                     | LoadSf     | Nucleus         | HWName | LPAR  | VMUid  |
| Bse  | 09/25/2020 | V2R4 | 0A80           | B4RES1                   | 0A83                       | B4SYS1                     | ws         | 1               | Blank  | Blank | ZOS24M |
| Log  | 05/03/2022 | V2R4 | 0A80           | B4RES1                   | 0A83                       | B4SYS2                     | WS         | 1               | Blank  | Blank | ZOS24M |
|      |            |      |                |                          | 22/09/28                   | - 11:19:18                 |            |                 |        |       | 4      |

|     |                      | s      | ource - In | nage F     | ocusi | FO0693 | 3I - APF | Librarie | es  |     |     |     |     |
|-----|----------------------|--------|------------|------------|-------|--------|----------|----------|-----|-----|-----|-----|-----|
| Row | APF Libraries        | Volume | ULPMFA     | <u>Bse</u> | Log   | n/a    | n/a      | n/a      | n/a | n/a | n/a | n/a | n/a |
| 001 | ADCD.Z24B.LINKLIB    | B4SYS1 | - L - M    | Yes        | Yes   |        |          |          |     |     |     |     |     |
| 002 | ADCD.Z24B.VTAMLIB    | B4SYS1 | U          | Yes        | Yes   |        |          |          |     |     |     |     |     |
| 003 | ADCDMST.IFO.LOAD     | ZWORK5 | U Y        | Yes        | Yes   |        |          |          |     |     |     |     |     |
| 004 | CBC.SCLBDLL          | B4RES1 | - L        | Yes        | Yes   |        |          |          |     |     |     |     |     |
| 005 | CBC.SCLBDLL2         | B4RES1 | - L        | Yes        | Yes   |        |          |          |     |     |     |     |     |
| 006 | CEE.SCEERUN          | B4RES2 | - L        | Yes        | Yes   |        |          |          |     |     |     |     |     |
| 007 | CEE.SCEERUN2         | B4RES2 | - L        | Yes        | Yes   |        |          |          |     |     |     |     |     |
| 008 | CSF.SCSFMOD0         | B4RES2 | - L        | Yes        | Yes   |        |          |          |     |     |     |     |     |
| 009 | CSQ911.CSQ9.SCSQAUTH | B4PRD4 | U          | Yes        | Yes   |        |          |          |     |     |     |     |     |
| 010 | CSQ911.SCSQANLE      | B4PRD4 | - L        | Yes        | Yes   |        |          |          |     |     |     |     |     |
| 011 | CSQ911.SCSQAUTH      | B4PRD4 | - L        | Yes        | Yes   |        |          |          |     |     |     |     |     |
| 012 | CSQ911.SCSQLINK      | B4PRD4 | - L        | Yes        | Yes   |        |          |          |     |     |     |     |     |
| 013 | CSQ911.SCSQMVR1      | B4PRD4 | - L        | Yes        | Yes   |        |          |          |     |     |     |     |     |
| 014 | CSQ911.SCSQSNLE      | B4PRD4 | - L        | Yes        | Yes   |        |          |          |     |     |     |     |     |
| 015 | DIT130.SDITMOD1      | B4PRD1 | - L        | Yes        | Yes   |        |          |          |     |     |     |     |     |
| 016 | EQAE20.SEQAAUTH      | B4PRD1 | U          | Yes        | Yes   |        |          |          |     |     |     |     |     |
| 017 | EQAE20.SEQABMOD      | B4PRD1 | - L        | Yes        | Yes   |        |          |          |     |     |     |     |     |
| 018 | FAN140.SEAGLPA       | B4PRD1 | U          | Yes        |       |        |          |          |     |     |     |     |     |
| 019 | FELE20.SFEKAUTH      | B4PRD1 | U          | Yes        | Yes   |        |          |          |     |     |     |     |     |

### **Volumes:**

|            |                          |              | Image F<br>S | OCUS - Sy<br>0W1 Inspect | /stem Volu<br>ion Baseline | imes Base<br>and Current | li <b>ne LPAR</b><br>Log Compa | Compare |                |                |                |          |
|------------|--------------------------|--------------|--------------|--------------------------|----------------------------|--------------------------|--------------------------------|---------|----------------|----------------|----------------|----------|
| Numb       | yy/mm/dd                 | z/OS         | IPLUnit      | Volume                   | IODFUnit                   | Volume                   | LoadSf                         | Nucleus | HWName         | LPAR           | VMUi           | id       |
| Bse<br>Log | 09/25/2020<br>05/03/2022 | V2R4<br>V2R4 | 0A80<br>0A80 | B4RES1<br>B4RES1         | 0A83<br>0A83               | B4SYS1<br>B4SYS2         | ws<br>ws                       | 1<br>1  | Blank<br>Blank | Blank<br>Blank | ZOS24<br>ZOS24 | 1M<br>1M |
|            |                          |              |              |                          | 22/09/28                   | - 11:18:18               |                                |         |                |                |                | •        |
|            |                          |              | Sour         | ce - Image               | FOCUS I                    | FO0633I -                | DASD Vo                        | olumes  |                |                |                |          |
|            |                          |              |              |                          |                            |                          |                                |         |                |                |                |          |
| Row        | Unit                     | VolSer       | Туре         | •                        | Bse Lo                     | g n/a                    | n/a                            | n/a n/a | a n/a          | n/a            | n/a            | n/a      |
| 001        | 0A82                     | B4CFG1       | 3390         |                          | Yes Ye                     | s                        |                                |         |                |                |                |          |
| 002        | 0A8B                     | B4PAGA       | 3390         |                          | Yes Ye                     | s                        |                                |         |                |                |                |          |
| 003        | 0A8C                     | B4PAGB       | 3390         |                          | Yes Ye                     | s                        |                                |         |                |                |                |          |
| 004        | 0A87                     | B4PRD1       | 3390         |                          | Yes Ye                     | s                        |                                |         |                |                |                |          |
| 005        | 0A88                     | B4PRD2       | 3390         |                          | Yes Ye                     | s                        |                                |         |                |                |                |          |
| 006        | 0A89                     | B4PRD3       | 3390         |                          | Yes Ye                     | s                        |                                |         |                |                |                |          |
| 007        | 0A8A                     | B4PRD4       | 3390         |                          | Yes Ye                     | s                        |                                |         |                |                |                |          |
| 800        | 0A80                     | B4RES1       | 3390         |                          | Yes Ye                     | s                        |                                |         |                |                |                |          |
| 009        | 0A81                     | B4RES2       | 3390         |                          | Yes Ye                     | s                        |                                |         |                |                |                |          |
| 010        | 0A83                     | B4SYS1       | 3390         |                          | Yes Ye                     | s                        |                                |         |                |                |                |          |
| 011        | 0A84                     | B4USS1       | 3390         |                          | Yes Ye                     | s                        |                                |         |                |                |                |          |
| 012        | 0A85                     | B4USS2       | 3390         |                          | Yes Ye                     | s                        |                                |         |                |                |                |          |
| 013        | 0A8E                     | ZWORK5       | 3390         |                          | Ye                         | s                        |                                |         |                |                |                |          |

#### **IEASYS Comparison:**

| Numb       | yy/mm/dd                 | z/OS         | IPLUnit      | Volume           | IODFUnit      | Volume           | LoadSf   | Nucleus | HWName         | LPAR           | VMUid            |
|------------|--------------------------|--------------|--------------|------------------|---------------|------------------|----------|---------|----------------|----------------|------------------|
| Bse<br>Log | 05/03/2022<br>05/03/2022 | V2R4<br>V2R4 | 0A80<br>0A80 | B4RES1<br>B4RES1 | 0A83<br>0A83  | B4SYS2<br>B4SYS2 | ws<br>ws | 1<br>1  | Blank<br>Blank | Blank<br>Blank | ZOS24M<br>ZOS24M |
|            |                          |              |              |                  | 22/09/28      | 11:43:18         |          |         |                |                |                  |
| Row Ke     | yword So                 | ource        | ParmVal      | ue <u>B</u> :    | <u>se Log</u> | n/a              | n/a      | n/a n/a | n/a            | n/a r          | n/a n/a          |
|            | C IEAS                   | YSCM/0       | 00           |                  |               |                  |          |         |                |                |                  |
| 02 APF     | 0 12/10                  |              | DEFAULT      | Ye               | es Yes        |                  |          |         |                |                |                  |
| 03 AUTO    | R                        |              | DEFAULT      | Ye               | es Yes        |                  |          |         |                |                |                  |
| 04 AXR     |                          |              | DEFAULT      | Ye               | es Yes        |                  |          |         |                |                |                  |
| 05 BOOS    | БТ                       |              | DEFAULT      | Ye               | es Yes        |                  |          |         |                |                |                  |
| 06 CATA    | LOG                      |              | DEFAULT      | Ye               | es Yes        |                  |          |         |                |                |                  |
| 07 CEA     |                          |              | DEFAULT      | Ye               | es Yes        |                  |          |         |                |                |                  |
| 08 CEE     |                          |              | DEFAULT      | Ye               | es Yes        |                  |          |         |                |                |                  |
|            |                          |              |              |                  |               |                  |          |         |                |                |                  |

### **Inspection Findings:**

This report is unique in that it reports differences in inspection findings between the baseline and the current Inspection log. The top part of the report, above the text "Base Line 0", shows the current inspection findings. The bars below show the differences between them. Clicking on a bar will show its underlying detail.

| Numb       | yy/mm/dd                 | z/OS                                     | IPLUnit      | Volume           | IODFUnit             | Volume           | LoadSf                             | Nucleus      | HWName                                                                                                    | LPAR                                 | VMUid            |
|------------|--------------------------|------------------------------------------|--------------|------------------|----------------------|------------------|------------------------------------|--------------|----------------------------------------------------------------------------------------------------|--------------------------------------|------------------|
| Bse<br>Log | 05/03/2022<br>05/03/2022 | V2R4<br>V2R4                             | 0A80<br>0A80 | B4RES1<br>B4RES1 | 0A83<br>0A83         | B4SYS2<br>B4SYS2 | ws<br>ws                           | 1            | Blank<br>Blank                                                                                                  | Blank<br>Blank                       | ZOS24M<br>ZOS24M |
|            |                          |                                          |              |                  | 22/09/28             | - 11:36:41       |                                    |              |                                                                                                    |                                      |                  |
|            |                          |                                          | -            |                  |                      |                  |                                    |              |                                                                                                    |                                      |                  |
|            |                          |                                          | Sourc        | e - Image        | FOCUS IF             | 00999I - II      | nage Insp                          | ection       | - 🖌                                                                                                    |                                      |                  |
|            |                          |                                          |              |                  |                      |                  |                                    |              |                                                                                                    |                                      |                  |
|            |                          |                                          |              |                  |                      |                  |                                    |              |                                                                                                    | 0                                    |                  |
|            |                          |                                          |              |                  |                      |                  |                                    |              |                                                                                                    |                                      |                  |
|            |                          |                                          |              |                  |                      |                  |                                    | 3            | Log Wa                                                                                                    | r 143                                |                  |
|            |                          | J. V.V.                                  |              | N <sup>L</sup>   |                      |                  | مريد                               | 4-50         | <ul> <li>Log Wa</li> <li>Log No</li> </ul>                                                                      | ur 143<br>t 8                        |                  |
|            |                          |                                          | ne           |                  | 2.00                 | 1997 - V         | NN                                 | u-ne         | <ul> <li>Log Wa</li> <li>Log No</li> <li>Log Inf</li> </ul>                                                     | t 143<br>t 8<br>37                   |                  |
|            |                          | 1. 1. 1. 1. 1. 1. 1. 1. 1. 1. 1. 1. 1. 1 |              | W <sup>C</sup>   | a.co                 |                  | N 750                              | v-ne         | <ul> <li>Log Wa</li> <li>Log No</li> <li>Log Inf</li> <li>Base Li</li> </ul>                                    | ur 143<br>t 8<br>37<br>ne 0          |                  |
|            |                          | N                                        | .ne          | W CY             | a.co                 | in v             | N NO                               | v-ne         | <ul> <li>Log Wa</li> <li>Log No</li> <li>Log Inf</li> <li>Base Li</li> <li>Dif Err</li> </ul>                   | ar 143<br>t 8<br>37<br>ne 0<br>0     |                  |
|            |                          | 14.44<br>14.44<br>14.44<br>14.44         | .ne          | W Cr             | a.co                 |                  | 12 2 2 2<br>12 2 2 2 2<br>12 2 2 2 | N.Ne<br>N.Ne | <ul> <li>Log Wa</li> <li>Log No</li> <li>Log Inf</li> <li>Base Li</li> <li>Dif Err</li> <li>Dif War</li> </ul>  | r 143<br>t 8<br>37<br>ne 0<br>0<br>5 |                  |
|            |                          | NE 274<br>NE 274 24                      | .ne<br>.ne   | W <sup>CK</sup>  | a.co<br>a.co<br>a.co |                  | NO 1010<br>NO 1010<br>NO 1010 N    | N.N.         | <ul> <li>Log Wa</li> <li>Log Inf</li> <li>Base Li</li> <li>Dif Err</li> <li>Dif War</li> <li>Dif Not</li> </ul> | r 143<br>t 8<br>37<br>ne 0<br>5<br>0 |                  |

## LPAR Analytics (The Detail)

This option supports, in detail, the LPAR Analytic option selected initially from the Dashboard. It requires that more than one LPAR be selected. To select an LPAR "Check" the box that precedes the LPAR name. When selection is complete "Click" the "LPAR Analytics" submit button below the LPAR Name column to launch the LPAR Analytics Application.

| <b></b>        | LPAR Analyti    | <b>(</b>            |                      |                   |   |
|----------------|-----------------|---------------------|----------------------|-------------------|---|
| Shared Volumes | Common Datasets | Prevailing Members  | Authorized Libraries | IEASYS Comparison |   |
|                |                 | 22/09/28 - 12:09:52 |                      |                   | 0 |

The application supports five options that will perform a "Venn Diagram" like analysis of the LPARs selected (eight is the limit) but presents results in a tabular format.

| 01       S0W1       V2R4       0A80       B4RES1       0A83       B4SYS2       WS       1       Blank       Blank                                                                                                    |                                                                                  |                                           | rivvivanie                                | ieus                  | Nucle            | LoadSt                     | volume                                         | DFUnit                               | Volume                                                   | IPLUnit                              | z/os                                         | System                               | Numb                       |
|----------------------------------------------------------------------------------------------------|----------------------------------------------------------------------------------|-------------------------------------------|-------------------------------------------|-----------------------|------------------|----------------------------|------------------------------------------------|--------------------------------------|----------------------------------------------------------|--------------------------------------|----------------------------------------------|--------------------------------------|----------------------------|
| 22/09/28 - 12:16:04           Source - Image FOCUS IFO0633I - DASD Volumes           Row         Unit         VolSer         Type         01         02         03         04         05         n/a         n/a         n           001         0A82         B4CFG1         3390         Yes         Yes                                                                                                    | ank ZOS24M<br>ank ZOS24M<br>ank ZOS24M<br>ank ZOS24M<br>ank ZOS24M<br>ank ZOS24M | Blank<br>Blank<br>Blank<br>Blank<br>Blank | Blank<br>Blank<br>Blank<br>Blank<br>Blank | 1<br>1<br>1<br>1<br>1 | 1<br>1<br>1<br>1 | WS<br>WS<br>WS<br>WS<br>WS | B4SYS2<br>B4SYS1<br>B4SYS2<br>B4SYS1<br>B4SYS1 | 0A83<br>0A83<br>0A83<br>0A83<br>0A83 | B4RES1<br>B4RES1<br>B4RES1<br>B4RES1<br>B4RES1<br>B4RES1 | 0A80<br>0A80<br>0A80<br>0A80<br>0A80 | V2R4<br>V2R4<br>V2R4<br>V2R4<br>V2R4<br>V2R4 | S0W1<br>S0W1<br>S0W1<br>S0W3<br>S0W4 | 01<br>02<br>03<br>04<br>05 |
| Source - Image FOCUS IFO0633I - DASD Volumes           Row         Unit         VolSer         Type         01         02         03         04         05         n/a         n/a         n           001         0A82         B4CFG1         3390         Yes         Yes         <                                                                                                    |                                                                                  |                                           |                                           |                       |                  |                            | 12:16:04                                       | 22/09/28 -                           |                                                          |                                      |                                              |                                      |                            |
| Row         Unit         VolSer         Type         01         02         03         04         05         n/a         n/a         n           001         0A82         B4CFG1         3390         Yes         Yes <th>5</th> <th></th> <th></th> <th>;</th> <th>lumes</th> <th>DASD Vol</th> <th>O0633I - I</th> <th>CUS IF</th> <th>e - Image F</th> <th>Sourc</th> <th>5</th> <th></th> <th></th> | 5                                                                                |                                           |                                           | ;                     | lumes            | DASD Vol                   | O0633I - I                                     | CUS IF                               | e - Image F                                              | Sourc                                | 5                                            |                                      |                            |
| OO1         OA82         B4CFG1         3390         Yes         Yes         Ye                                                                                                    | n/a r                                                                            | n/a                                       | n/a                                       | n/a                   | <u>05</u>        | <u>04</u>                  | <u>03</u>                                      | <u>02</u>                            | <u>0</u>                                                 | Туре                                 | VolSer                                       | Unit                                 | Row                        |
| 002       0A8B       B4PAGA       3390       Yes       Yes                                                                                                    |                                                                                  |                                           |                                           |                       | Yes              | Yes                        | Yes                                            | Yes                                  | Ye                                                       | 3390                                 | 34CFG1                                       | 0A82                                 | 001                        |
| 003       0A8C       B4PAGB       3390       Yes       Yes                                                                                                    |                                                                                  |                                           |                                           |                       | Yes              | Yes                        | Yes                                            | Yes                                  | Ye                                                       | 3390                                 | 34PAGA                                       | 0A8B                                 | 002                        |
| 004         0A87         B4PRD1         3390         Yes         Yes         Ye                                                                                                    | ·                                                                                |                                           |                                           |                       | Yes              | Yes                        | Yes                                            | Yes                                  | Ye                                                       | 3390                                 | 34PAGB                                       | 0A8C                                 | 003                        |
| 005       0A88       B4PRD2       3390       Yes       Yes                                                                                                    |                                                                                  |                                           |                                           |                       | Yes              | Yes                        | Yes                                            | Yes                                  | Ye                                                       | 3390                                 | 34PRD1                                       | 0A87                                 | 004                        |
| 006         0A89         B4PRD3         3390         Yes         Yes         Ye                                                                                                    | ·                                                                                |                                           |                                           |                       | Yes              | Yes                        | Yes                                            | Yes                                  | Ye                                                       | 3390                                 | 34PRD2                                       | 0A88                                 | 005                        |
| JUT         UABA         B4PRD4         3390         Yes         Yes         Ye                                                                                                    |                                                                                  |                                           |                                           |                       | Yes              | Yes                        | Yes                                            | Yes                                  | Ye                                                       | 3390                                 | 34PRD3                                       | 0A89 I                               | 006                        |
| UUS UASU B4REST 3390 Yes Yes Yes Yes Yes<br>009 0A81 B4RES2 3390 Yes Yes Yes Yes<br>010 0A83 B4SYS1 3390 Yes Yes Yes Yes Yes<br>011 0A84 B4USS1 3390 Yes Yes Yes Yes Yes                                                                                                    |                                                                                  |                                           |                                           |                       | Yes              | Yes                        | Yes                                            | Yes                                  | Ye                                                       | 3390                                 | 34PRD4                                       | DA8A I                               | 007                        |
| لمحال المراجع عنها معامل الحج المحال المراجع المحال المراجع المحال المحال المحال المحال المحال المحال المحال ال<br>1010 0A83 B4SYS1 3390 Yes Yes Yes Yes Yes Yes Yes Yes<br>1011 0A84 B4USS1 3390 Yes Yes Yes Yes Yes Yes Yes                                                                                                    |                                                                                  |                                           |                                           |                       | Yes              | Yes                        | Yes                                            | Yes                                  | Ye                                                       | 3390                                 | 34RES1                                       | 0880                                 | 800                        |
| 011 0A84 B4USS1 3390 Yes Yes Yes Yes Yes                                                                                                    |                                                                                  |                                           |                                           |                       | Yes              | Yee                        | Yes                                            | Yes                                  | Ye                                                       | 3390                                 | 34RES2                                       | 0401 1                               | 109                        |
|                                                                                                    |                                                                                  |                                           |                                           |                       | Ves              | Vee                        | Ves                                            | Vee                                  |                                                          | 3390                                 | 8411991                                      | 0483                                 | 011                        |
| 12 0A85 B4USS2 3390 Yes Yes Ves                                                                                                    |                                                                                  |                                           |                                           |                       | Yes              |                            | Yes                                            | Yee                                  | V                                                        | 3390                                 | B4USS2                                       | 0485                                 | )12                        |
| 113 0.48E ZWORK5 3390 Yes Yes                                                                                                    |                                                                                  |                                           |                                           |                       |                  |                            | Yes                                            | Yes                                  | Ye                                                       | 3390                                 | WORK5                                        | 0A8E 7                               | 013                        |
| 014 0A8x B4USSx 3390 Yes                                                                                                    |                                                                                  |                                           |                                           |                       |                  | Yes                        |                                                |                                      |                                                          | 3390                                 | B4USSx                                       | 0A8x                                 | )14                        |
| Elansed Seconds:11.10                                                                                                    |                                                                                  |                                           |                                           |                       |                  |                            |                                                |                                      |                                                          |                                      | econds:11.10                                 | Flapsed S                            |                            |

For example, if "Shared Volumes" were selected the report would be presented as follows:

Or if Prevailing Members were selected:

| Numt                       | o System                                    | z/OS                                         | IPLUnit Volume                                                                                                    | IODF                     | Unit                             | Volume                                         | LoadSf               | Nucleus               | HWName                                    | LPAR                                      | VM                              | Uid                                    |
|----------------------------|---------------------------------------------|----------------------------------------------|----------------------------------------------------------------------------------------------------|--------------------------|----------------------------------|------------------------------------------------|----------------------|-----------------------|-------------------------------------------|-------------------------------------------|---------------------------------|----------------------------------------|
| 01<br>02<br>03<br>04<br>05 | <b>S0W1</b><br>S0W1<br>S0W1<br>S0W3<br>S0W4 | V2R4<br>V2R4<br>V2R4<br>V2R4<br>V2R4<br>V2R4 | 0A80 B4RES <sup>2</sup><br>0A80 B4RES <sup>2</sup><br>0A80 B4RES <sup>2</sup><br>0A80 B4RES <sup>2</sup><br>0A80 B4RES <sup>2</sup> | 0Ai<br>0Ai<br>0Ai<br>0Ai | 83<br>83<br>83<br>83<br>83<br>83 | B4SYS2<br>B4SYS1<br>B4SYS2<br>B4SYS1<br>B4SYS1 | WS<br>WS<br>WS<br>WS | 1<br>1<br>1<br>1<br>1 | Blank<br>Blank<br>Blank<br>Blank<br>Blank | Blank<br>Blank<br>Blank<br>Blank<br>Blank | ZOS<br>ZOS<br>ZOS<br>ZOS<br>ZOS | 24M<br>24M<br>24M<br>24M<br>24M<br>24M |
|                            |                                             |                                              |                                                                                                    | 22                       | 2/09/28 - 1                      | 12:20:31                                       |                      |                       |                                           |                                           |                                 | ¢                                      |
|                            |                                             | 5                                            | Source - Image                                                                                                    | FOCUS                    | S IFO                            | )609l - Pr                                     | evailing I           | Members               | (                                         |                                           |                                 |                                        |
|                            |                                             |                                              |                                                                                                    |                          |                                  |                                                |                      |                       | _ (                                       |                                           |                                 |                                        |
| Row                        | Member                                      | Source                                       | ConCat                                                                                                    | <u>01</u>                | <u>02</u>                        | 03                                             | 04                   | <u>05</u> r           | /a n/a                                    | n/a                                       | n/a                             | n/a                                    |
| 001                        | IEASVC00                                    | IEASYSWS                                     | 2                                                                                                    | Yes                      | Yes                              | Yes                                            | Yes                  | Yes                   |                                           |                                           |                                 |                                        |
| 002                        | PROGAB                                      | IEASYSCM                                     | 0                                                                                                    | Yes                      | Yes                              | Yes                                            | Yes                  | Yes                   |                                           |                                           |                                 |                                        |
| 003                        | PROGAM                                      | IEASYSCM                                     | 2                                                                                                    | Yes                      | Yes                              | Yes                                            | Yes                  | Yes                   |                                           |                                           |                                 |                                        |
| 004                        | PROGA0                                      | IEASYSCM                                     | 0                                                                                                    | Yes                      | Yes                              | Yes                                            | Yes                  | Yes                   |                                           |                                           |                                 |                                        |
| 005                        | PROGA2                                      | IEASYSCM                                     | 2                                                                                                    | Yes                      | Yes                              | Yes                                            | Yes                  | Yes                   |                                           |                                           |                                 |                                        |
| 006                        | PROGCM                                      | IEASYSCM                                     | 0                                                                                                    | Yes                      | Yes                              | Yes                                            |                      | Yes                   |                                           |                                           |                                 |                                        |
| 007                        | PROGIP                                      | IEASYSCM                                     | 0                                                                                                    | Yes                      | Yes                              | Yes                                            | Yes                  | Yes                   |                                           |                                           |                                 |                                        |
| 800                        | PROGSY                                      | IEASYSCM                                     | 0                                                                                                    | Yes                      | Yes                              | Yes                                            | Yes                  | Yes                   |                                           |                                           |                                 |                                        |
| 009                        | PROGLB                                      | IEASYSCM                                     | 0                                                                                                    | Yes                      | Yes                              | Yes                                            | Yes                  | Yes                   |                                           |                                           |                                 |                                        |
| 010                        | PROGLM                                      | IEASYSCM                                     | 2                                                                                                    | Yes                      | Yes                              | Yes                                            | Yes                  | Yes                   |                                           |                                           |                                 |                                        |
| 011                        | PROGL0                                      | IEASYSCM                                     | 2                                                                                                    | Yes                      | Yes                              | Yes                                            |                      | Yes                   |                                           |                                           |                                 |                                        |
| 012                        | PROGLL                                      | IEASYSCM                                     | 2                                                                                                    | Yes                      | Yes                              | Yes                                            | Yes                  | Yes                   |                                           |                                           |                                 |                                        |
| 013                        | IEAFIX00                                    | IEASYSWS                                     | 2                                                                                                    | Yes                      | Yes                              | Yes                                            | Yes                  | Yes                   |                                           |                                           |                                 |                                        |
| )14                        | IEALPA00                                    | IEASYSWS                                     | 0                                                                                                    | Yes                      | Yes                              | Yes                                            | Yes                  | Yes                   |                                           |                                           |                                 |                                        |
| )15                        | IEAPAK00                                    | IEASYSWS                                     | 2                                                                                                    | Yes                      | Yes                              | Yes                                            | Yes                  | Yes                   |                                           |                                           |                                 |                                        |
| )16                        | LPALST01                                    | IEASYSWS                                     | 0                                                                                                    | Yes                      | Yes                              | Yes                                            |                      |                       |                                           |                                           |                                 |                                        |
| )17                        | DIAG00                                      | IEASYSWS                                     | 0                                                                                                    | Yes                      | Yes                              | Yes                                            | Yes                  | Yes                   |                                           |                                           |                                 |                                        |
| )18                        | COUPLE00                                    | IEASYSWS                                     | 2                                                                                                    | Yes                      | Yes                              | Yes                                            | Yes                  | Yes                   |                                           |                                           |                                 |                                        |
| )19                        | IEAABD00                                    | *DEFAULT                                     | 2                                                                                                    | Yes                      | Yes                              | Yes                                            | Yes                  | Yes                   |                                           |                                           |                                 |                                        |
| 020                        | IEADMP00                                    | *DEFAULT                                     | 2                                                                                                    | Yes                      | Yes                              | Yes                                            | Yes                  | Yes                   |                                           |                                           |                                 |                                        |
| 121                        |                                             | *DEEALILT                                    | 2                                                                                                    | Van                      | Vee                              | Vac                                            | Vaa                  | Vee                   |                                           |                                           |                                 |                                        |

In all cases these reports use a common header that summarizes the IPL initialization PARMs used by each individual LPAR. The overall finding from the inspection highlights the LPAR Name shown in the System column. In addition, clicking the matching column heading (01,02,03,Etc.) will show underlying detail.

### **Show LPAR XCompare:**

The "Show LPAR XCompare" select option is shown at the bottom of the Dashboard. To use the option first select (check) two LPARs in the "Yellow" column headed "Chk". If less than or more than two are selected the following message is displayed.

| ICEBATA - Only two | o Inspection Logs can be | Compared at Once. |  |
|--------------------|--------------------------|-------------------|--|
|                    | 22/09/28 - 12:40:01      | <b>_</b>          |  |

If the LPAR selection is correct but no chages are discovered the following message is displayed.

| NSIMANL - No | Inspection Logs Changes v | vere Detected. |
|--------------|---------------------------|----------------|
| <u> </u>     | 22/09/28 - 12:52:36       |                |

If changes between the selected LPARs are detected a Cross Compare Report similar to the snippet shown below will be displayed.

| ICEBA                                   | ICEBATA Configuration Baseline Snapshot Cross Compare                                                                                                    | EBATA |
|-----------------------------------------|----------------------------------------------------------------------------------------------------|-------|
|                                         | Baseline - IFO.MTGY.ICEBATA.S0W1.LOG Baseline - IFO.MTGY.ICEBATA.S0W2.LOG                                                                                          |       |
|                                         | Changed Element/Member Deleted Element/Member Deleted Element/Member                                                                                               | 0     |
| Member:                                 | LOADWX Member is now configured                                                                                                    |       |
| Member:<br>Detail:<br>New<br>New<br>New | NUCLSTXX Member is now configured<br>Status: FOUND IN VOL=B4SYS1;DSN=SYS1.IPLPARM.<br>Update: DATE=2009/05/11 TIME=22:37:56 USER=IBMUSER.<br> INCLUDE IGC203       |       |
| Member:                                 | LOADWS Member is no longer configured                                                                                                    |       |
| Member:<br>Detail:<br>Del<br>Del<br>Del | NUCLST00 Member is no longer configured<br>Status: FOUND IN VOL=B4SYS1;DSN=SYS1.IPLPARM.<br>Update: DATE=2009/05/11 TIME=22:37:56 USER=IBMUSER.<br> INCLUDE IGC203 |       |
| Member:<br>Old<br>New                   | IPLPATH Member has changed<br> IODF UNIT 0A83 IS VOLUME B4SYS1.<br> IODF UNIT 0A83 IS VOLUME B4SYS2.                                                               |       |

### **Technical Support Contact Information**

#### NewEra Software, Inc.

Mailing Address: 8070 Santa Teresa Blvd., Ste. 240 Gilroy, CA 95020

> Phone: (408) 520-7100 (800) 421-5035

> FAX: (888) 939-7099

Email Address: support@newera.com

Web Site: https://www.newera.com

Technical Support: 24 hours a day, 7 days a week 1-800-421-5035 support@newera.com

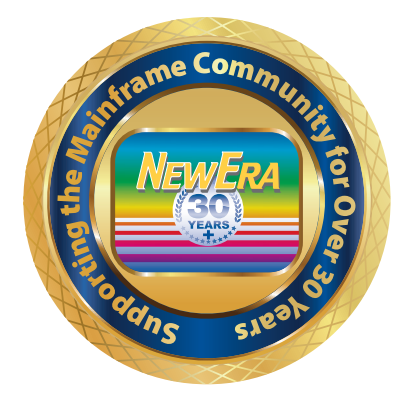